# RAMCO AVIATION SOLUTION ENHANCEMENT NOTIFICATION Version 5.8.3

**Materials** 

©2017 Ramco Systems Ltd. All rights reserved. All trademarks acknowledged

# ramco

©2017 Ramco Systems Ltd. All rights reserved. All trademarks acknowledged.

This document is published by **Ramco Systems Ltd.** without any warranty. No part of this document may be reproduced or transmitted in any form or by any means, electronic or mechanical, for any purpose without the written permission of **Ramco Systems Limited.** 

Improvements and changes to this text necessitated by typographical errors, inaccuracies of current information or improvements to software programs and/or equipment, may be made by Ramco Systems Limited, at any time and without notice. Such changes will, however, be incorporated into new editions of this document. Any hard copies of this document are to be regarded as temporary reference copies only.

The documentation has been provided for the entire Aviation solution, although only a part of the entire solution may be deployed at the customer site, in accordance with the license agreement between the customer and Ramco Systems Limited. Therefore, the documentation made available to the customer may refer to features that are not present in the solution purchased / deployed at the customer site.

# contents

| WHAT'S NEW IN PROCUREMENT MANAGEMENT?                                                                 | 5                        |
|----------------------------------------------------------------------------------------------------|--------------------------|
| Ability to record spares for subcontract PO<br>Background<br>Change Details                           | 5<br>5                   |
| Ability to manage accounting for Subcontract Manufacturing through PO<br>Background<br>Change Details | . <b> 10</b><br>10<br>10 |
| Ability to record multiple instances of Exchange Fee by amending PO even                              | after                    |
| closure<br>Background<br>Change Details                                                               | <b>13</b><br>13<br>13    |
| Ability to generate Incremental invoice for Exchange PO<br>Background<br>Change Details               | . <b> 15</b><br>15<br>15 |
| Ability to specify taxable amount in Document level TCD and Part level TCD                            | in                       |
| PO                                                                                                    | 16                       |
| Background                                                                                            | 16                       |
| Change Details                                                                                        | 16                       |
| WHAT'S NEW IN REPAIR ORDER?                                                                           | . 20                     |
| Ability to procure repair services on behalf of customer through RO                                   | 20                       |
| Background                                                                                            |                          |
| Change Details                                                                                        |                          |
| Ability to manage taxes in Repair Order at RO Quote line level and support                            |                          |
| Indian GST                                                                                            | 25                       |
| Background                                                                                            | 25                       |
| Change Details                                                                                        | 25                       |
| WHAT'S NEW IN INVENTORY SETUP?                                                                        | . 30                     |
| Ability to manage replenishment of customer stock                                                     | 30                       |
| Background                                                                                            | 30                       |
| Change Details                                                                                        |                          |

| WHAT'S NEW IN STOCK MANAGEMENT?                                 | 34 |
|-----------------------------------------------------------------|----|
| Ability to use other customer parts across ownership            | 34 |
| Background                                                      |    |
| Change Details                                                  |    |
| Ability to manage GST framework for Inter-State Stock Transfers |    |
| Background                                                      |    |
| Change Details                                                  |    |
| Ability to enable GST Accounting in Stock Transfer transaction  | 41 |
| Background                                                      | 41 |
| Change Details                                                  | 41 |

# WHAT'S NEW IN PROCUREMENT MANAGEMENT?

# Ability to record spares for subcontract PO

Reference: AHBG-8276

# Background

In aviation industry, at times, cost of procurement is high for some parts which can be manufactured if all the raw materials are readily available, resulting in low cost in comparison to procuring the same part. Ramco M&E doesn't have a provision to facilitate subcontract manufacturing in PO to ship the raw materials to vendor and receive the manufactured part and also returnable spares through GI. Business requirement is to facilitate subcontract manufacturing by vendors to be managed in Purchase Order. This enhancement supports the following features:

- Identify spare parts for Subcontract manufacturing against each PO Line # (Part Level).
- Issue Spare parts and ship it to vendor against the PO document.
- Record Usage information of spares and facilitate return of unused spares.
- Ship additional spares as requested by the vendor without requiring PO approval.
- Add spares cost during receipt of manufactured parts along with the Order Cost and value in inventory.
- Shortclose PO document and receive the spares back.
- Separate Numbering type for PO spares issue

# **Change Details**

#### Purchase Order

A new checkbox 'Subcontract' is added in PO details section and a new link **Manage Spares for Subcontract PO** is added in Create PO / Edit PO / Amend PO / PR Based PO screens, to facilitate subcontract manufacturing by vendors. Also a display only field 'Subcontract' is added in View PO screen.

## Exhibit 1: Identifies the addition of 'Subcontract' check box and Manage Spares for Subcontract PO link in Create

#### Purchase Order screen

| Create Pure          | chase Order           |                     |                               |                      |                                  | 24 🖽 🖬 🖬 🗸            | + |
|----------------------|-----------------------|---------------------|-------------------------------|----------------------|----------------------------------|-----------------------|---|
|                      | n                     |                     |                               |                      |                                  |                       |   |
| _                    | Purchase Order #      |                     | Status                        |                      | Numbering Typ                    | e PO 🔻                |   |
|                      | PO Date 16/06/2017    | 1001<br>1001        | PO Category                   | <b>•</b>             | User Stat                        | us T                  |   |
| PO Details           | Supplementary Details |                     |                               |                      |                                  |                       |   |
| PO Details           | Supprementary Second  |                     |                               |                      |                                  |                       |   |
|                      | DO Turno General      | ×                   | Evenence Type                 | Devenue T            | Resoint Recording Option         | GP Movement           |   |
|                      | PO Type General       |                     | Alerent Dare # O              | Kevenue +            | Comparent # 0                    | GK Plovement +        |   |
|                      | PO Priority A1 +      |                     | Anciait Reg # 🌮               | N                    |                                  | All —                 |   |
|                      | Buyer Group           |                     | Quality Attribute Check       | NO V                 | Part Type                        | All                   |   |
|                      | Subcontract           |                     | Purpose                       | •                    |                                  |                       |   |
| _                    | Remarks               |                     |                               |                      |                                  |                       |   |
| Purchase for 8       | & Expense Details     |                     |                               |                      |                                  |                       |   |
|                      | Purchase for Self     |                     | Pur. for Trading Partner # 👂  |                      | G0 Trading Partner Name          |                       |   |
|                      | PO & Inv. Org.        | 'Subcontract' chock | Expense to                    | T                    |                                  | Billable to Customer? |   |
| Supplier Detai       | ils                   |                     |                               |                      |                                  |                       |   |
|                      |                       | added in Create PO  | / Edit PO /                   |                      |                                  |                       |   |
|                      | Supplier # 👂 001234   | Amend PO / PR Base  | d PO Supplier Name            | Acrobat              | Contact Person 👂                 |                       |   |
|                      | PO Currency CAD 🔻     |                     | Address ID 👂                  | 1                    | Address                          |                       |   |
| PO Value             |                       |                     |                               |                      |                                  |                       | - |
|                      | PO Basic Value        |                     | Base Currency Value           |                      | PO Additional Charges            |                       |   |
|                      | PO Total Value        |                     | Evchange Pate                 |                      | i o Additional charges           |                       |   |
| _                    | 10 local value        |                     | Exchange Rate                 |                      |                                  |                       |   |
| + EDI Details        |                       |                     |                               |                      |                                  |                       |   |
| + Default Entrie     | s                     |                     |                               |                      |                                  |                       |   |
| -Part Details -      |                       |                     |                               |                      |                                  |                       |   |
|                      |                       |                     |                               |                      |                                  | -                     | 0 |
|                      |                       | Durden Ohr          | Durahasa UOM O                | Cash Dan             |                                  | Calculate Trace       | ~ |
| # Part #             | Part Description      | Order Qty.          |                               | Cost Per Dasic Value | Condition Certificate Type       | Schedule Type         |   |
| 1 C AS3208           | -                     | 5.00                | AM 10.00                      |                      | New 🗸 8130-3                     | ✓ Single              |   |
| 2                    |                       |                     |                               |                      | *                                | ✓ Single              |   |
|                      |                       |                     |                               |                      |                                  |                       |   |
|                      |                       |                     |                               |                      |                                  |                       |   |
|                      |                       |                     |                               |                      |                                  |                       |   |
|                      |                       |                     |                               |                      |                                  |                       | • |
| Get Part Details     |                       |                     |                               |                      |                                  |                       |   |
|                      |                       |                     |                               |                      |                                  |                       |   |
|                      |                       |                     | Create Pu                     | urchase Order        |                                  |                       |   |
|                      |                       |                     |                               |                      |                                  |                       |   |
| Edit Terms & Conditi | ions                  | Ed                  | it Schedule & Distribution    |                      | Edit Part TCD Details            |                       |   |
| Edit Document TCD [  | Details               | Ed                  | it Inspection Details         |                      | Edit Dropship Details            |                       |   |
| Edit PO-PR Coverage  | • <u>'Manage S</u>    | Spares for Ed       | it User Defined Details       |                      | Edit References                  |                       |   |
| Upload Documents     | Subcontra             | act PO' link added  | it Purchase Order             |                      | Edit Supplier Part Mapping       |                       |   |
| Authorize Purchase ( | Order Subcontro       | Ge                  | nerate PO Report              |                      | Maintain Supplier Correspondence |                       |   |
| manage Spares for S  | Subcontract PO        |                     |                               |                      |                                  |                       |   |
| View Part Supplier M | 1apping               | Vi                  | ew Supplier Part Mapping      |                      | View Part Price History          |                       |   |
| View Associated Doc  | c. Attachments        | Vi                  | ew Part / Service wise Rating |                      | View Supplier Rating             |                       |   |
| View Part Supply Cha | ain Performance       |                     |                               |                      |                                  |                       |   |
|                      |                       |                     |                               |                      |                                  |                       |   |

#### Manage Spares for Subcontract PO

A new activity **Manage Spares for Subcontract PO** is added as a left pane activity and as links in Create PO / Amend PO / PR Based PO screens in **Purchase Order** business component. This activity facilitates subcontract manufacturing of parts by shipping the spares to vendors.

- i. Select the Line # of the PO.
- ii. Identify the Spare Parts to be shipped against the PO Part # (Spare Parts can be specified at PO Line # level only when the 'Subcontract' is selected for the PO).
- iii. Specify Serial # / Lot # to be shipped (optional)
- iv. Specify the Issue Warehouse and the Issue Basis (I.e. Returnable or Non-Returnable) of the spare parts.
- v. Specify the Returnable Warehouse information for Returnable parts.
- vi. Once spares details are saved against a Purchase order, then Post PO authorization, spares will be shipped automatically (i.e. Issue will be created automatically) to vendor provided there is a stock exists in the inventory for the recorded spares.
- vii. Post PO authorization, spares can be added and released for shipping directly without requiring to amend / authorize the PO.

#### Exhibit 2: Identifies the Manage Spares for Subcontract PO screen in Purchase Order business component

|    | Ма   | nage Spares for Subc | ontract PO    |                |            |     |                   |                                                                                                    |             |        |              |        |              |                    | 7\$ |        | ⇒ ≮  | . ? | Ľ\$ |
|----|------|----------------------|---------------|----------------|------------|-----|-------------------|----------------------------------------------------------------------------------------------------|-------------|--------|--------------|--------|--------------|--------------------|-----|--------|------|-----|-----|
|    |      | Purchase Order # 🗜   | AP00032831    | 17             | Go         |     | Ameno             | iment # 0 🔻                                                                                                    |             |        |              |        | 5            | Status Short Close | d   |        |      |     |     |
| -  | PO D | )etails              |               |                |            |     |                   |                                                                                                    |             |        |              |        |              |                    |     |        |      |     |     |
|    |      | PO Date              | 09-06-2017    |                |            |     |                   | PO Type General                                                                                                    |             |        |              |        | F            | Priority NRM       |     |        |      |     |     |
|    |      | Buyer Group          | )             |                |            |     | c                 | Category                                                                                                    |             |        |              |        | User         | Status             |     |        |      |     |     |
|    |      | Supplier #           | 00000         |                |            |     | Suppli            | er Name Supplier 2                                                                                                    |             |        |              |        | Purchase fo  | r Info. Self       |     |        |      |     |     |
| -  | Spar | re Part Details      |               |                |            |     |                   |                                                                                                    |             |        |              |        |              |                    |     |        |      |     |     |
|    |      | Line # / PO Part #   | # All lines # |                | •          |     | Get BOM           |                                                                                                    |             |        |              |        |              |                    |     |        |      |     |     |
| 44 |      | 1 - 4 / 4 🕨 🗰 +      | - 0 % T       | T <sub>x</sub> |            |     |                   |                                                                                                    | 人口回         |        | <u>≣</u> ∞ C | ₽ ₩    | III All      |                    |     | r      |      |     | Q   |
| #  | E    | Line # / PO Part #   |               | PO Part Desc.  | Order Qty. | UOM | Spare Part # 🔎    | Spare Part Desc.                                                                                                    | Qty.        | UOM    | Stock Status | Pre    | f.Serial # 🔎 | Pref. Lot # 🔎      | I   | ssue W | н# Р |     |     |
| 1  | E    | 3 1/3-1435-3:M14451  | *             | DHC-8 MAIN     | 1.00       | ea  | 110714A-L10-20-14 | 110714A-L10-20-14                                                                                                    | 2.00        | EA     | Accepted     | *      |              | LOT-007051-2014    | + O | 123    |      |     |     |
| 2  | 1    | 1/3-1435-3:M14451    | *             | DHC-8 MAIN     | 1.00       | ea  | Z342:1CH55-B      | Z342:1CH55-B                                                                                                    | 1.00        | EA     | Accepted     | *      |              | LOT-007050-2014    | 0   | 123    |      |     |     |
| 3  | 1    | 2/3-1435-3:M14453    | <b>v</b>      | DHC-8 MAIN     | 2.00       | ea  | V-EXP-LOT-AC-REV- | V-EXP-LOT-AC-REV-                                                                                                    | 2.00        | EA     | Accepted     | *      |              | LOT-007087-2015    | 0   | 123    |      |     |     |
| 4  | E    | 2/3-1435-3:M14453    | *             | DHC-8 MAIN     | 2.00       | ea  | Z342:10H55-B      | Z342:1CH55-B                                                                                                    | 1.00        | EA     | Accepted     | *      |              | LOT-007050-2014    | 0   | 123    |      |     |     |
| 5  | 1    |                      | *             |                |            |     |                   |                                                                                                    |             |        |              |        |              |                    |     |        |      |     |     |
|    |      |                      |               |                |            |     |                   | P                                                                                                    | ost PO a    | uthori | zation, sp   | ares   |              |                    |     |        |      |     |     |
|    |      |                      |               |                |            | Sna | are parts         | j c                                                                                                    | an be ad    | ded a  | nd release   | ed for |              |                    |     |        |      |     |     |
|    |      | Select PO Lir        | ne #          |                |            | Jpa | are parts         | <s< td=""><td>hippina a</td><td>direct</td><td>v</td><td></td><td></td><td></td><td></td><td></td><td></td><td></td><td>•</td></s<> | hippina a   | direct | v            |        |              |                    |     |        |      |     | •   |
| _  |      |                      |               |                |            |     |                   |                                                                                                    | 111 3       |        | <b>,</b>     |        |              |                    |     |        |      |     |     |
|    |      |                      |               |                | Save       |     | Release for Shipp | ing                                                                                                    | Quick Links |        |              |        | •            |                    |     |        |      |     |     |

#### Stock Issue:

Existing **Create Exchange Issue** activity is now renamed as **Create Exchange / Subcontract** Issue. Spare parts that are not shipped due to non-availability of spare quantity in the inventory will be queued in Create Exchange/Subcontract Issue screen.

A new Issue Type 'Subcontract Issue' is added in the Issue Type drop down in the Search Criteria in **Confirm Issue** screen and select pages of **Edit Issue** and **View Issue** screens. On selecting this value, 'Ref. Document Type' dropdown provides the values 'General PO' and 'Express PO'.

#### Manage Spares Usage details

A new activity **Manage Spares Usage details** has been added to record the usage information of shipped spares. Upon completion of subcontract manufacturing vendor will share the usage quantity or Reconcile quantity. Based on Usage details (i.e. Used Qty), system will update the pending receipt qty information in Gl. Through Goods Inward, Receiving clerk will receive the Manufactured Units as well as unused parts upon receipt of manufactured part.

- Used Qty Quantity of spare parts that are used for manufacturing operations and are not expected to be returned. Used Qty will be automatically updated with the issued quantity for non-returnable spares as identified in the Manage Spares for Subcontract PO screen.
- ii. **Reconciled Qty** Spares that are not consumed while manufacturing, but vendor is not able to return the spare parts in case of exceptions like lost in transit or damaged during shipment. Spare Parts value of the Reconciled Qty will not be added to the PO Part Cost during receipt.
- iii. Return Warehouse Warehouse at which spare should be returned.

#### Exhibit 3: Identifies the select screen Create Exchange / subcontract Issue activity

| *    | ) (  | Select Purchase Order    |            |             |   |              |    |   |         |        |        |       |          |   | -        | /\$ | 4 | + | ? | Ľ | Тф (К |
|------|------|--------------------------|------------|-------------|---|--------------|----|---|---------|--------|--------|-------|----------|---|----------|-----|---|---|---|---|-------|
|      | arch | Criteria                 |            |             |   |              |    |   |         | Date   | Form   | at dd | l/mm/yyy | у |          |     |   |   |   |   |       |
| _    |      | PO Location              | RAMCO OU 🔻 |             |   |              |    |   | Receipt | War    | ehou   | se    |          | - |          |     |   |   |   |   |       |
|      |      | Purchase Order #         |            |             |   |              |    |   |         | P      | O Tv   | e 🖪   | xchange  |   | <b>r</b> |     |   |   |   |   |       |
|      |      | PO From Date             |            |             |   |              |    |   |         | PO 1   | To Da  | te E  | xchange  | 1 | i i      |     |   |   |   |   |       |
|      |      | Supplier #               |            |             |   |              |    |   | Su      | pplie  | r Nar  | ne    |          |   |          |     |   |   |   |   |       |
|      |      | Part #                   |            |             |   |              |    |   | Parl    | Des    | cripti | n     |          |   |          |     |   |   |   |   |       |
|      |      | Core Status              | <b>V</b>   |             |   |              |    |   | Ai      | rcraft | t Rea  | #     |          |   |          |     |   |   |   |   |       |
|      |      |                          |            | Search      |   |              |    |   |         |        |        |       |          |   |          |     |   |   |   |   |       |
|      | arch | Results                  |            |             |   |              |    |   |         |        |        |       |          |   |          |     |   |   |   |   |       |
| 44 4 |      | 1 - 10 / 173 🕨 🕨 🕂 🗇 🝸 🔭 |            |             | Ъ | <u>III</u> 5 | X  | X | ₿ x     | ) (    | Щ. (4  |       | All      |   |          | Ŧ   |   |   |   | Q |       |
| #    | ٦    | PO Location              |            | P0 #        |   | РО Тур       | е  |   |         |        |        | PO    | Date     |   | Supplie  | #   |   |   |   |   |       |
| 1    |      | RAMCO OU                 |            | APO00009112 |   | Exchan       | ge |   |         |        |        | 07/   | 01/2012  |   | FAP92    |     |   |   |   |   |       |
| 2    | •    | RAMCO OU                 |            | APO00009212 |   | Exchan       | ge |   |         |        |        | 09/   | 01/2012  |   | 00198    |     |   |   |   |   |       |
| 3    |      | RAMCO OU                 |            | APO00043412 |   | Exchan       | ge |   |         |        |        | 02/   | 03/2012  |   | 00198    |     |   |   |   |   |       |
| 4    |      | RAMCO OU                 |            | APO00046412 |   | Exchan       | ge |   |         |        |        | 07/   | 03/2012  |   | 00198    |     |   |   |   |   |       |
| 5    |      | RAMCO OU                 |            | APO00047212 |   | Exchan       | ge |   |         |        |        | 09/   | 03/2012  |   | 00198    |     |   |   |   |   |       |
| 6    |      | RAMCO OU                 |            | APO00047312 |   | Exchan       | ge |   |         |        |        | 09/   | 03/2012  |   | 00198    |     |   |   |   |   |       |
| 7    |      | RAMCO OU                 |            | APO00047412 |   | Exchan       | ge |   |         |        |        | 09/   | 03/2012  |   | 00198    |     |   |   |   |   |       |
| 8    |      | RAMCO OU                 |            | APO00047512 |   | Exchan       | ge |   |         |        |        | 09/   | 03/2012  |   | 00198    |     |   |   |   |   |       |
| 9    |      | RAMCO OU                 |            | AP000047612 |   | Exchan       | ge |   |         |        |        | 09/   | 03/2012  |   | 00198    |     |   |   |   |   |       |

Exhibit 4: Identifies the new screen Manage Spares Usage Details in Stock Issue business component

| D)  | Mai    | age Spares Usage De            | tails                |               |                 |              |            |           |                |                |                      | 23               | : = c +          | ?   | Q K      |
|-----|--------|--------------------------------|----------------------|---------------|-----------------|--------------|------------|-----------|----------------|----------------|----------------------|------------------|------------------|-----|----------|
|     | Ref. I | Ref. Doc. Type Purchase        | e Order 🔻            | Ref. Doc      | # 👂 APO00328    | 3317         | Go         |           | Ref. Doc. Date | 09-06-2017     |                      | Ref. Doc. Status | Short Closed     |     |          |
|     | Spar   | Ref. Doc. Sub Type General     |                      | Sup           | plier # 00000   |              |            |           | Supplier Name  | Supplier 2     |                      | Priority         | NRM              |     |          |
|     | Line   | # / Ref. Doc. Part # All lines | #                    |               |                 |              |            |           |                |                |                      |                  |                  |     |          |
| 44  | 4      | 1 - 4 / 4 > >> +               | - 🗗 🛠 T Tx           |               |                 |              |            |           | 人口日            |                | ▶ # # 10 All         |                  | T                |     | Q        |
| #   |        | Line #/ Ref. Doc. Part #       | Ref. Doc. Part Desc. | Issued Part # | Issued Serial # | Issued Lot # | Issued Qty | UOM       | Used Qty       | Reconciled Qty | Return Warehouse # 🔎 | Remarks          | Pend. Return Qty | - 1 | Returnea |
| 1   | E      | 1/3-1435-3:M14451              | DHC-8 MAIN WHEEL     | 110714A-L10-  |                 | LOT-007051-  | 2.00       | EA        | 2.00           |                |                      |                  | 0                | .00 |          |
| 2   | E      | 1/3-1435-3:M14451              | DHC-8 MAIN WHEEL     | Z342:1CH55-B  |                 | LOT-007050-  | 1.00       | EA        |                |                | 0123                 |                  | 1                | .00 |          |
| 3   | E      | 2/3-1435-3:M14453              | DHC-8 MAIN WHEEL     | V-EXP-LOT-AC- |                 | LOT-007087-  | 2.00       | EA        | 2.00           |                |                      |                  | 0                | .00 |          |
| 4   | E      | 2/3-1435-3:M14453              | DHC-8 MAIN WHEEL     | Z342:1CH55-B  |                 | LOT-007050-  | 1.00       | EA        |                | 1.00           | 0123                 |                  | 0                | .00 |          |
| 5   | 1      |                                |                      |               |                 |              |            |           |                |                |                      |                  |                  |     |          |
|     |        |                                |                      |               | 4               |              |            |           |                |                |                      |                  |                  |     | Þ        |
| Vie | r Ref. | Document                       |                      | Save          |                 |              |            | Confirm F | teconcilation  |                |                      |                  |                  |     |          |

#### **Document Numbering Class:**

A new transaction 'Subcontract Issue' has been defined under Stock Issue Business Component name in Inventory function area in Maintain Numbering Privileges screen under Document Numbering Class business component.

#### User Defined Stock Status:

A new transaction 'Subcontract Issue' has been added in the Transaction Mapping Details under the Transaction mapping screen available under **User Defined Stock Status** business component.

#### Logistic Common Masters:

The following set options are added in the **Set Inventory Process Parameters** activity of the **Logistics Common Masters** business component:

- i. A new set option is added under the Category 'MMD Report' to facilitate printing of MMD report for Subcontract Issue.
  - Print MMD for Subcontract Issue?, if the option is set as
    - 'Not required' Indicates that the MMD Report need not be printed when General Issue is created.
    - Auto Issue Indicates that the MMD Report needs to be printed when Subcontract Issue is created automatically.
    - Manual Issue Indicates that the MMD Report needs to be printed when Subcontract Issue is created manually.
    - Both Auto & Manual Issue Indicates that the MMD Report needs to be printed when Subcontract Issue is created automatically or manually.
- ii. A new set option is added under the Category 'Hazmat Compliance'.
  - 'Subcontract Issue', if the option is set as
    - Enforce Compliance This option will enforce the user to record hazmat compliance if there are hazmat parts in Subcontract Issue.
    - Not Required This option will not enforce the user to record hazmat compliance.
- iii. A new set option is added under the Category 'Inspection'.
  - 'Subcontract Issue', if the option is set as
    - Required Indicates that inspection is required for the subcontract Issue.
    - Not Required Indicates that inspection is not required for the subcontract Issue.
- iv. A new set option is added under the Category 'Shipping Note Applicable Transactions'.
  - 'Subcontract Issue', if the option is set as
    - Required Indicates that Subcontract Issue documents will be considered for Shipping Note.
    - Not Required Indicates that Subcontract Issue documents will be considered for Shipping Note.

# Goods Inward:

Goods Inward document is enhanced to receive the spares against a Purchase Order (Subcontract) document.

Based on the Manage Spares Usage details against the Purchase Order (Subcontract), Pending receipt quantity for the spares will be derived in the Goods Inward (i.e., If Spares are shipped for 5 EA and 3 spares are used while manufacturing, then pending receipt qty will be updated as 2 EA). Spares that are Used while manufacturing, cost will be added to the Manufactured part (i.e. If 5 spares are shipped to vendor against one manufactured part each having a value of USD 120 and the Order cost for the manufactured part in the PO is USD 1200. All the spares are utilized while manufacturing, then the manufactured part cost at the time of receipt is USD 1800). If the spares are shipped against multiple manufactured parts then the used spares cost will be apportioned to received parts.

# Ability to manage accounting for Subcontract Manufacturing through PO

Reference: AHBG-7655

# Background

The manufacture of some of the aircraft parts may need to be outsourced to an external agency for reasons like lack of expertise or manufacturing infrastructure or cost efficiency. These new parts will then be purchased and received into the inventory by means of a purchase order. Therefore, a provision to manage accounting for the manufacturing expenditure of parts subcontracted to an external agency was required to be incorporated in the Finance function of the product.

# **Change Details**

In order to facilitate the accounting of part manufacture by an external agency, the following changes have been built into the system:

- New Automatic Posting Account (Transit Account): "Subcontract Production WIP" will be introduced for WIP accounting of Spares issued in Subcontract manufacturing in the Create Operative Chart of Accounts page of Accounting Setup. The user must follow the below-mentioned combination while creating account code for Auto Post Account Type - SUBCONTRACT PRODUCTION WIP:
  - 1. Currency- Base Currency
  - 2. Account Group- Asset
  - 3. Account Classification- Balance Sheet
  - 4. Automatic Posting Account Type- SUBCONTRACT PRODUCTION WIP
  - 5. Layout Heading Only Asset Headings shall be allowed
- **Subcontract Production WIP Breakup** report for the value of Spares with the vendor will be introduced to list the balance available against the each of the Subcontract purchase orders (VAB)
- New Predefined usage **SUBCONCONSUMPTION** will be introduced to account post the residual Spare Cost to Consumption in **Account Rule Definition**
- Default Cost Center for **SUBCONCONSUMPTION** will be captured in the Set Parameters- Default Cost Center activity of **BU Parameter Setup**

#### Account posting for subcontracted parts

Example 1: Costing of Subcontract PO with spares shipment.

#### Step 1: Subcontract PO

| Purchase Order | PO Part #      | Order Qty | Order Cost (Per Unit) |
|----------------|----------------|-----------|-----------------------|
| PO-002312-16   | 0-0001-368-106 | 1         | 200                   |
|                | 0-0050845-2    | 1         | 200                   |

### Step 2: Spares to be shipped for Subcontract PO

| Purchase Order | PO Part #      | Spare Part # | Qty | Issue Basis    | Spares Cost |
|----------------|----------------|--------------|-----|----------------|-------------|
| PO-002312-16   | 0-0001-368-106 | 254786752    | 1   | Returnable     | 50          |
|                |                | 0-008-106-01 | 1   | Non-Returnable | 50          |
|                | 0-0050845-2    | 542-789-732  | 1   | Non-Returnable | 50          |
|                |                | 254786752    | 1   | Non-Returnable | 50          |
|                |                |              |     |                |             |

| Accounting Entry – Spare Issue     |              |
|------------------------------------|--------------|
| Account                            | Amount in \$ |
| Subcontract Production WIP a/c Dr. | 200          |
| Inventory (stock a/c) Cr.          | 200          |

### Step 3: Spares Usage Details for Subcontract PO

| Purchase Order | PO Part #      | Spare Part # | Issued | Used Qty | Pending Return |
|----------------|----------------|--------------|--------|----------|----------------|
|                |                |              | Qty    |          | Qty            |
| PO-002312-16   | 0-0001-368-106 | 254786752    | 1      |          | 1              |
|                |                | 0-008-106-01 | 1      | 1        |                |
|                | 0-0050845-2    | 542-789-732  | 1      | 1        |                |
|                |                | 254786752    | 1      | 1        |                |

### Step 4: Receiving manufactured parts

| Goods Receipt | PO Part #      | Serial # | Rcvd./Acc | Order Cost | Consumed Spares |
|---------------|----------------|----------|-----------|------------|-----------------|
|               |                |          | epted Qty |            | cost            |
| GI-000121-16  | 0-0001-368-106 | MFR-031  | 1         | 200        | 50              |
|               | 0-0050845-2    | MFR-042  | 1         | 200        | 100             |

| Account                                         | Amount in \$           | Amount in \$        |
|-------------------------------------------------|------------------------|---------------------|
|                                                 | Part 1: 0-0001-368-106 | Part 1: 0-0050845-2 |
| Stock Suspense a/c Dr. (Order Cost)             | 200                    | 200                 |
| Supplier Suspense Cr. (Order Cost)              | 200                    | 200                 |
|                                                 |                        |                     |
| Stock Suspense a/c Dr. (Spare Cost)             | 50                     | 100                 |
| Subcontract Production WIP a/c Cr. (Spare Cost) | 50                     | 100                 |

#### Step 5: Receiving unused spare Parts

| Goods Receipt | Spare Part # | Serial # | Received Qty | Issued Spare Cost | Received Spare Cost |
|---------------|--------------|----------|--------------|-------------------|---------------------|
| GI-000121-16  | 254786752    |          | 1            | 50                | 50                  |

| Accounting Entry – Receipt of Unused Spare Part Account Account Amount in \$ |              |  |  |  |  |  |  |  |  |  |  |
|------------------------------------------------------------------------------|--------------|--|--|--|--|--|--|--|--|--|--|
| Account                                                                      | Amount in \$ |  |  |  |  |  |  |  |  |  |  |
| Stock Suspense a/c Dr. (Spare Cost)                                          | 50           |  |  |  |  |  |  |  |  |  |  |
| Subcontract Production WIP a/c Cr. (Spare Cost)                              | 50           |  |  |  |  |  |  |  |  |  |  |

### Step 6: Moving Manufactured Parts to Inventory

| Goods Receipt | PO Part #      | Serial # | Moved Qty | Inventory Value |
|---------------|----------------|----------|-----------|-----------------|
| GI-000121-16  | 0-0001-368-106 | MFR-031  | 1         | 250             |

| Accounting Entry – Movement of Manufa | actured Part           |                     |
|---------------------------------------|------------------------|---------------------|
| Account                               | Amount in \$           | Amount in \$        |
| Account                               | Part 1: 0-0001-368-106 | Part 2: 0-0050845-2 |
| Inventory a/c Dr. (Total Cost)        | 250                    | 300                 |
| Stock Suspense a/c Cr. (Total Cost)   | 250                    | 300                 |

Note: The above features involve commercials and are not available for all customers. Please contact your Ramco Account Manager.

# Ability to record multiple instances of Exchange Fee by amending PO even after closure

Reference: AHBG-13807

# Background

In an exchange PO scenario, typically the unserviceable core unit will be issued and a serviceable unit will be received from the Supplier. However, if the unserviceable unit is not issued to the supplier within a specified time (as in terms and conditions), a penalty is imposed on the buyer as a late fee. Business Requirement is to provide an ability to record multiple instances of late fee or additional fee charged in an Exchange PO.

# **Change Details**

The following changes are made in the Manage Additional Cost Information screen in Amend Purchase Order activity of Purchase Order business component.

- 1. Line/Part # combo is changed as combo UI in the multiline.
- 2. New Value 'Other Cost' is added in the 'Cost Element' drop-down list box.
- 3. A new drop-down list 'Account Usage' is added in the multiline.

#### Exhibit 1: Identifies the Manage Additional Cost Information screen in Purchase Order business component

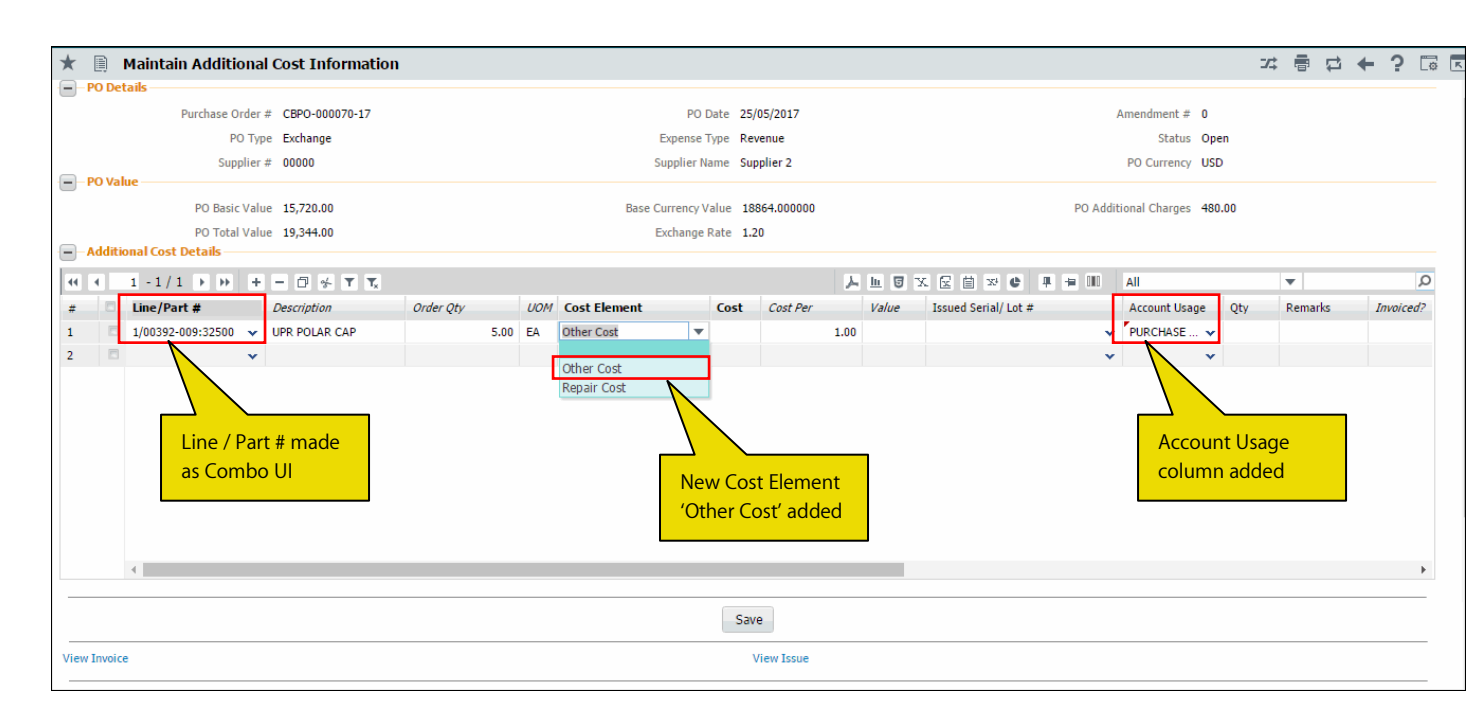

#### **Financial Postings for Invoice Processing:**

- 1. If the Repair Cost / Other Cost is recorded, then on Authorization of PO, the cost information is posted for invoice creation.
- 2. If the Repair Cost / Other Cost is modified and PO is amended, then on Authorization of amended PO, the modified cost (i.e. Old Cost Modified Cost) information is posted for invoice creation.
- 3. If the cost is Repair Cost / Other Cost is amended / modified and if PO Status is 'Closed' and the option 'Authorization of Cost amendment of "Closed" PO' is set as 'Required' in **Purchase Options Settings** page, then on Authorization of PO, the cost information (in case of recording) and or difference of cost (in case of modification) information is posted for invoice creation.

# Ability to generate Incremental invoice for Exchange PO

Reference: AHBG-14154

### Background

Other Fees, such as Penalty or Late fee is charged on Exchange purchase orders subsequent to the receipt/issue of goods. In addition, Repair Costs can be charged against the Core shipped. To account for these expenses, Exchange purchase orders are amended with such additional costs. This enhancement enables to account for such amendments to the Repair Costs and Other Fees.

# **Change Details**

The Accounting for the Repair Cost and the Other Cost added during amendment of the Purchase Order takes place during the Amendment and Authorization of the Purchase Orders. **Maintain Invoice** has been enhanced to enable invoicing of such amendments independently as an incremental Invoice at an Entity level i.e. (Exchange Fee, Repair Cost and Other Cost). In the **Maintain Invoice** activity, the "Invoice Remarks" field will display the "Accounting Usage & Invoicing Remarks" recorded in the associated Exchange purchase order with "Entity" as "Other Cost". Note: For 'Closed' purchase orders, if the process parameter "Authorization required for amendment" is

- 'No', the accounting entry is posted on approval of purchase orders
- 'Yes', the accounting entry is posted on authorization of the amendment purchase order

# Ability to specify taxable amount in Document level TCD and Part level TCD in PO

Reference: AHBG-14192

# Background

Business requirement is to provide the ability to specify or modify the Taxable Amount while recoding Document level TCDs and Part level TCDs in Purchase Order.

# **Change Details**

The following changes are made in Logistics Common Master and Purchase Order business components:

- 1. A new set option is added under the Category 'Purchase Order' in the **Purchase Option Settings** activity of the **Logistics Common Master** business component.
  - 'Allow modification of taxable amount?' provides the following options:
    - Allowed User will be allowed to modify the Taxable amount in Edit Document TCD and Part TCD screens.
    - Not Allowed System will not allow user to enter or modify the Taxable amount in Edit Document TCD & Part TCD screens.
- 2. A new editable control 'Taxable Amount' is added in 'TCD Details' multiline in **Edit Part TCD Details** screen and **Edit Document TCD Details** screen in **Purchase Order** business component.
- 3. A new display control 'Taxable Amount' is added in 'TCD Details' multiline in **View Part TCD Details** screen and **View Document TCD Details** screen.
- 4. A new field 'Taxable Amount' is added in Purchase Order Report under 'Additional Charges' section in both PO Document Level TCD and PO Part level TCD sections.

#### **TCD Amount Computation Logic**

TCD Amount is calculated based on the Taxable Amount defaulted or modified in the **Edit Part TCD Details** and **Edit Document TCD Details** screens.

- If the Taxable Amount is defaulted in the 'TCD Details' multiline, the TCD amount is computed based on the defaulted Taxable amount.
- If the Taxable amount is entered by the user in the multiline, TCD Amount is calculated based on the user entered Taxable Amount. System will allow user to enter or modify the Taxable Amount only if the option 'Allow modification of taxable amount?' is set as 'Allowed' in the **Purchase Option Settings** activity.

If the PO Cost is modified in the Purchase Order and Taxable amount is not entered by the user,

- The system updates the Taxable amount available in the TCD as Modified PO Cost.
- TCD Amount must be recomputed for the new Taxable amount
- Difference in the TCD amount (i.e. +ve or -ve), is posted appropriately

If the PO Cost is modified and Taxable amount is entered by the user,

- The system does not update the Taxable amount available in the TCD as Modified PO basic Cost
- TCD Amount is not recomputed for the new Taxable amount

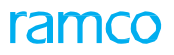

### Exhibit 1: Identifies the option setting defined in Purchase Option Settings screen

| $\star$ | D      | Purchase Option §     | Settings                                   |                  |                                                           |       |         |          |        |             | 73         | F | - ? | 6 |
|---------|--------|-----------------------|--------------------------------------------|------------------|-----------------------------------------------------------|-------|---------|----------|--------|-------------|------------|---|-----|---|
|         |        |                       |                                            |                  |                                                           |       |         |          |        | Date Format | dd-mm-yyyy |   |     |   |
|         | Purcha | se Option Settings —  |                                            |                  |                                                           |       |         |          |        |             |            |   |     |   |
| _       |        |                       | Part Not Map                               | oed to Supplier  | Allow all PO and do not Map Part to Supplier              |       | r       |          |        |             |            |   |     |   |
|         |        |                       | Allow Supplier as Manufact                 | urer Reference   | Yes 💌                                                     |       |         |          |        |             |            |   |     |   |
|         |        |                       | Allow Movement to Differ                   | ent Warehouse    | Allowed                                                   |       |         |          |        |             |            |   |     |   |
|         |        |                       | Apportion Doc TCDs to                      | Line Items on    | Total Value 💌                                             |       |         |          |        |             |            |   |     |   |
|         |        |                       | Def.Component #                            | for Inspection   | <b>v</b>                                                  |       |         |          |        |             |            |   |     |   |
|         | Ν      | lew option add        | ded Under Component Maintenance            | Program Check    | Non-Mandatory 💌                                           |       |         |          |        |             |            |   |     |   |
|         | C      | ategory 'Purch        | Iase Match                                 | ing Type Policy  | 4-Way 💌                                                   |       |         |          |        |             |            |   |     |   |
|         |        |                       | Mandatory Check for Source WC#             | in PR /PO/ RO    | Not Required                                              | •     |         |          |        |             |            |   |     |   |
|         |        |                       | Calculation of Shelf I                     | ife Expiry Date  | Automatic 💌                                               |       |         |          |        |             |            |   |     |   |
| _       |        |                       | User Rights for Repair Agenc               | Classification   | Do not Enforce 💌                                          |       |         |          |        |             |            |   |     |   |
|         | Additi | onal Purchase Options |                                            |                  |                                                           |       |         |          |        |             |            |   |     |   |
|         |        |                       |                                            | Category         | Purchase Order                                            | -     | r       |          |        |             |            |   |     |   |
| -       | •      | 1 - 5 / 28 🕨 🕨        |                                            |                  |                                                           | 人口の   |         |          | # # W  | All         |            | • |     | Q |
| #       |        | Category              | rameter                                    | Permitted Valu   | le                                                        | Value | Status  | Error Me | essage |             |            |   |     |   |
| 1       |        | Purchase Order        | djustment of pending Issue/Receipt Qty for | Enter '0' for 'N | ot Allowed' , '1' for 'Allowed'                           | 1     | Defined |          |        |             |            |   |     |   |
| 2       |        | Purchase Order        | Allow modification of taxable amount       | Enter '0' for 'N | ot Allowed' , '1' for 'Allowed'                           | 1     | Defined |          |        |             |            |   |     |   |
| 3       |        | Purchase Order        | Allow PO Currency different from Supplier  | Enter '0' for 'N | o' , '1' for 'Yes'                                        | 1     | Defined |          |        |             |            |   |     |   |
| 4       |        | Purchase Order        | Capital part in Consignment PO             | Enter '0' for 'N | ot Allowed' , '1' for 'Allowed'                           | 1     | Defined |          |        |             |            |   |     |   |
| 5       |        | Purchase Order        | Copy PR remarks to PO                      | Enter '0' for 'R | equired' , '1' for 'Not Required' , '2' for 'As Required' | 0     | Defined |          |        |             |            |   |     |   |

### Exhibit 2: Identifies the editable control 'Taxable Amount' added in Edit Part TCD Details screen

| D      | Edit   | Part TCD Details |                |                         |           |            |                  |       |                |             |                 |          |          | 7\$ | 8        | ₽ 4   | - 3 |   | 7 |
|--------|--------|------------------|----------------|-------------------------|-----------|------------|------------------|-------|----------------|-------------|-----------------|----------|----------|-----|----------|-------|-----|---|---|
|        | PO De  | tails            |                |                         |           |            |                  |       |                |             |                 |          |          |     |          |       |     |   |   |
|        |        |                  | Purchase Order | # APO00313317           |           |            |                  |       |                | Ame         | endment #       |          |          |     |          |       |     |   |   |
|        |        |                  | Supplier Nar   | ne Supplier 2           |           |            |                  |       |                |             | PO Status Fresh | 'n       |          |     |          |       |     |   |   |
|        | Part D | etails           |                |                         |           |            |                  |       |                |             |                 |          |          |     |          |       |     |   |   |
|        |        |                  | PO Line No     | 1 V Get Details         |           |            |                  |       |                |             |                 |          |          |     |          |       |     |   |   |
|        |        |                  | Part #         | -35805                  | EVDDESS I | IS DATE SH | FFT              |       |                |             | Mfr Dart # •358 | 205      |          |     |          |       |     |   |   |
|        |        |                  | Condition      | New                     | EXTRESS   | SISHATE ST |                  |       |                | D           | O Currency USD  |          |          |     |          |       |     |   |   |
|        |        |                  | Condition      | 150.00                  |           |            |                  |       |                | P           | o currency 050  |          |          |     |          |       |     |   |   |
|        |        |                  | Cost           | 150.00                  |           |            |                  |       |                |             | Cost Per 20.0   | 0        |          |     |          |       |     |   |   |
| _      |        |                  | Basic Value    | 37.50                   |           |            |                  |       |                | TCD To      | tal Amount      |          |          |     |          |       |     |   |   |
|        | ICDD   | etails           |                |                         |           |            |                  |       |                |             |                 |          |          |     |          |       |     |   |   |
| 44     | 4      | 1 - 3 / 3 🕨 🕨 +  | - 0 % • •      | T Tx                    |           |            |                  |       | と同日の           | C 🛛 🗎 😒 🔮   | # # Ⅲ           | All      |          |     | •        |       |     | Q | 1 |
| #      |        | TCD Sequence     | TCD # 🔎        | TCD Variant #           | TCD Type  | Basis      | Charge Type      |       | Taxable Amount | TCD Rate    | TCD Amount      |          | Currency | TC  | D Descri | ption |     |   |   |
| 1      |        |                  | CHARGE_FLAT    | CHAR_FLAT               |           |            | Payable          | *     |                | 20.000      |                 | <b>`</b> | CAD      | ~   |          |       |     |   |   |
| 2      |        |                  | CHARGE_PER     | PER_CHAR                |           |            | Payable          | ~     |                | 10.000      |                 |          |          | ~   |          |       |     |   |   |
| 3      |        |                  | CHARGE_UNIT    | UNIT_CHARGE             |           |            | Payable          | ~     |                | 10.000      |                 |          |          | ~   |          |       |     |   |   |
| 4      |        |                  |                |                         |           |            | Payable          | ~     |                |             |                 |          |          | ~   |          |       |     |   |   |
|        |        |                  |                |                         |           |            |                  |       |                | <u> </u>    |                 |          |          |     |          |       |     |   |   |
|        |        |                  |                |                         |           |            |                  |       | New e          | ditable con | trol            |          |          |     |          |       |     |   |   |
|        |        |                  |                |                         |           |            |                  |       |                |             |                 |          |          |     |          |       |     |   |   |
|        |        |                  |                |                         |           |            |                  |       |                |             |                 |          |          |     |          |       |     |   |   |
|        |        |                  |                |                         |           |            | Edit Part TCD De | tails |                |             |                 |          |          |     |          |       |     |   |   |
|        |        |                  |                |                         |           |            |                  |       |                |             |                 |          |          |     |          |       |     |   |   |
| Edit ( | Docume | ent TCD Details  |                | Edit Inspection Details |           |            |                  |       |                |             |                 |          |          |     |          |       |     |   |   |

#### Exhibit 3: Identifies the editable control 'Taxable Amount' added in Edit Document TCD Details screen

| *    | D       | Edit Documen  | nt TCD Detail | s                   |           |            |             |        |                   |             |            |          |           |            | 7\$         | Ē      | ÷    | ? |   |
|------|---------|---------------|---------------|---------------------|-----------|------------|-------------|--------|-------------------|-------------|------------|----------|-----------|------------|-------------|--------|------|---|---|
| -    | PO De   | tails         |               |                     |           |            |             |        |                   |             |            |          |           |            |             |        |      |   |   |
|      |         |               | Pu            | urchase Order # APC | 000313317 |            |             |        |                   |             |            | Amendme  | ent #     |            |             |        |      |   |   |
| _    |         |               |               | Supplier Name Sup   | oplier 2  |            |             |        |                   |             |            | PO St    | atus Fres | h          |             |        |      |   |   |
| -    | Doc D   | etails        |               |                     |           |            |             |        |                   |             |            |          |           |            |             |        |      |   |   |
|      |         |               |               | Basic Value 437     | 7.50      |            |             |        |                   |             |            | PO Curr  | ency USD  |            |             |        |      |   |   |
| _    |         |               | TC            | D Total Amount -15  | .00       |            |             |        |                   |             |            |          |           |            |             |        |      |   |   |
|      | TCD D   | etails        |               |                     |           |            |             |        |                   |             |            |          |           |            |             |        |      |   |   |
| 44   | 4       | 1 - 1 / 1 > > | • + - 0       | * © © T T.          |           |            |             |        |                   | 人口日         | X C 🗎 :    | si C 🖡   | ÷ III     | All        |             | Ŧ      |      |   | Q |
| #    |         | TCD Sequence  | TCD # 🔎       | TCD Variant #       | TCD Type  | Basis      | Charge Type |        | Taxable Amount    | TCD Rate    | TCD Amount | Currency | TCD Des   | cription   | Pay to Supp | lier # |      |   |   |
| 1    |         | 1             | DIS_PER       | DISCOUNT_PER        | Discount  | Percentage | Payable     | ~      | 150.00            | 10.000      | -15.00     | USD 🗸    | Discount  | Percentage | 00000       |        |      |   |   |
| 2    |         |               |               |                     |           |            | Payable     | *      |                   |             |            | *        |           |            |             |        |      |   |   |
|      |         |               |               |                     |           |            |             |        |                   |             |            |          |           |            |             |        |      |   |   |
|      |         |               |               |                     |           |            |             |        |                   |             |            |          |           |            |             |        |      |   |   |
|      |         |               |               |                     |           |            |             |        |                   |             |            |          |           |            |             |        |      |   |   |
|      |         |               |               |                     |           |            |             |        |                   |             |            |          |           |            |             |        |      |   |   |
|      |         |               |               |                     |           |            |             |        | New               | editable co | ontrol     |          |           |            |             |        |      |   |   |
|      |         | 4             |               |                     |           |            |             |        |                   |             |            |          |           |            |             |        |      |   | • |
|      |         |               |               |                     |           |            |             |        |                   |             |            |          |           |            |             |        | <br> |   |   |
|      |         |               |               |                     |           |            | -           | Edit I | Document TCD Deta | ils         |            |          |           |            |             |        |      |   |   |
| _    |         |               |               |                     |           |            |             | _      |                   |             |            |          |           |            |             |        | <br> |   |   |
| Edit | Inspect | ion Details   |               |                     |           |            |             |        |                   |             |            |          |           |            |             |        |      |   |   |

Exhibit 4: Identifies the display only control 'Taxable Amount' added in View Part TCD Details screen

| *    | View Part TCD de     | etails |                                                                       |             |               |               |                       |          |                                        |                      |          | ⊐/‡   |          | ≓ ←      | ? |   |
|------|----------------------|--------|-----------------------------------------------------------------------|-------------|---------------|---------------|-----------------------|----------|----------------------------------------|----------------------|----------|-------|----------|----------|---|---|
|      | 20 Details           | F      | Purchase Order # POA-000086-2<br>Supplier Name ORDNANCE CO            | 017<br>DRPS |               |               |                       |          | Amendment #<br>PO Status               | Fresh                |          |       |          |          |   |   |
|      | art Details          |        | PO Line No 1 Get Del<br>Part # :35895<br>Condition New<br>Cost 100.00 | tails       | EXPRESS U.S.F | RATE SH EET   |                       |          | Mfr. Part #<br>PO Currency<br>Cost Per | 35895<br>JSD<br>1.00 |          |       |          |          |   |   |
|      | TCD Details          |        | Basic Value 2,000.00                                                  |             |               |               |                       | TC       | D Total Amount                         | 75.00                |          |       |          |          |   |   |
| 44   | < 1 - 1 / 1 > >>     | T Tx   |                                                                       |             |               |               | А                     |          | e # # #                                | II A                 | All      |       | Ŧ        |          |   | Q |
| #    | TCD Sequence         | TCD #  | TCD Variant #                                                         | TCD Type    | Basis         | Charge Type   | Taxable Amount        | TCD Rate | TCD Amount                             |                      | Currency | TCD D | Descript | ion      |   |   |
| 1    | 1                    | GST    | 5                                                                     | Tax         | Percentag     | Payable       | <u> </u>              | 5.000    |                                        | 75.00                | USD      | GST - | Genera   | Sales Ta | x |   |
|      |                      |        |                                                                       |             | New           | display field |                       |          |                                        |                      |          |       |          |          |   |   |
| View | Document TCD details |        |                                                                       |             |               | Vi            | ew Inspection Details |          |                                        |                      |          |       |          |          |   |   |

Exhibit 5: Identifies the display only control 'Taxable Amount' added in View Document TCD Details screen

| * 🛙      | View Documen     | t TCD det | ails                        |          |           |             |               |       |           |          |          |       |          | 7.     | ; ₽        |       | + | ? | ¢ K  |
|----------|------------------|-----------|-----------------------------|----------|-----------|-------------|---------------|-------|-----------|----------|----------|-------|----------|--------|------------|-------|---|---|------|
| РО       | Details          |           |                             |          |           |             |               |       |           |          |          |       |          |        |            |       |   |   |      |
|          |                  |           | Purchase Order # POA-000086 | -2017    |           |             |               |       |           | Amer     | idment # |       |          |        |            |       |   |   |      |
|          |                  |           | Supplier Name ORDNANCE      | CORPS    |           |             |               |       |           | F        | O Status | Free  | sh       |        |            |       |   |   |      |
| Doo      | c Details        |           |                             |          |           |             |               |       |           |          |          |       |          |        |            |       |   |   |      |
|          |                  |           | Basic Value 6,000.00        |          |           |             |               |       |           | PO       | Currency | USD   | )        |        |            |       |   |   |      |
|          |                  |           | TCD Total Amount -400.00    |          |           |             |               |       |           |          |          |       |          |        |            |       |   |   |      |
|          | D Details        |           |                             |          |           |             |               |       |           |          |          |       |          |        |            |       |   |   |      |
|          | 1 -1/1 >>>>      | T Tx      |                             |          |           |             |               | J.    |           | <b>e</b> | 甲目       |       | All      |        | Ŧ          |       |   |   | Q    |
| #        | TCD Sequence     | TCD #     | TCD Variant #               | TCD Type | Basis     | Charge Type | Taxable Amoun | nt    | TCD Rate  | TCD Am   | ount     |       | Currency | TCD D  | escription | n     |   |   | Pay  |
| 1        |                  | 1 DIS_PER | DISCOUNT_PER                | Discount | Percentag | Payable     | 4,0           | 00.00 | 10.000    |          | -4(      | 00.00 | USD      | Discou | int Percer | ntage |   |   | 0000 |
|          |                  |           |                             |          |           |             |               |       | lou field |          |          |       |          |        |            |       |   |   |      |
|          | 4                |           |                             |          |           |             | New           | aisp  | nay neid  |          |          | _     |          |        |            |       |   |   |      |
|          |                  |           |                             |          |           |             |               |       |           |          |          |       |          |        |            |       |   |   | ,    |
| View Ins | spection Details |           |                             |          |           |             |               |       |           |          |          |       |          |        |            |       |   |   |      |

Ramco Aviation Solution

#### Exhibit 6: Identifies the Taxable Amount field added in Purchase Order Report

|       | (                                                                                                    | 2                     |                  | PURCH                        | ASE   | 0     | RDEE     | ,       |                        |                     |                 |            |  |  |  |
|-------|----------------------------------------------------------------------------------------------------|-----------------------|------------------|------------------------------|-------|-------|----------|---------|------------------------|---------------------|-----------------|------------|--|--|--|
| ra    | amc                                                                                                    |                       |                  | RAMCO SY                     | STE   |       |          | `<br>TE | D1                     |                     |                 |            |  |  |  |
|       |                                                                                                    | 5                     |                  |                              | 0.2   |       |          |         |                        |                     |                 |            |  |  |  |
| M     | lail Invoices To                                                                                                    | 2311 Alfr             | SYSTE<br>ed-Nob  | MS LIMITED1<br>el Boulevard, |       |       |          | F       | Purchase Or<br>Amendrr | nder#:Al<br>nent#:1 | PO00336217      |            |  |  |  |
|       |                                                                                                    | St Laurer<br>Canada I | nt,QC,<br>H4S 2B | 6                            |       |       |          |         | PO                     | Type : G            | eneral          |            |  |  |  |
|       |                                                                                                    |                       |                  |                              |       |       |          | TH      |                        | ER MUS              |                 | ALL        |  |  |  |
|       | Phone<br>East #                                                                                                    | : +91 44 2            | 2SMO5            | 4510                         |       |       |          | 8 (     | CORRESP                | ONDEN               | ICE.            | GES        |  |  |  |
|       | Fax #<br>Website                                                                                                    | : +91 44 2            |                  | 01859<br>COM                 |       |       |          |         |                        |                     |                 |            |  |  |  |
|       | Supplie                                                                                                    |                       | 2                |                              |       |       |          | s       | hip To: RA             | MCO SY              |                 | ED1        |  |  |  |
|       | Subble                                                                                                    | 74 N WA               | 2<br>SHING       | TON,                         |       |       |          |         | 1, I                   | New Tov             | ver, Green Parl | Road,      |  |  |  |
|       |                                                                                                    | BATTLE<br>UNITED      | CREEK<br>STATE   | (,MI,<br>S,600113            |       |       |          |         |                        |                     |                 |            |  |  |  |
|       | Contact Berran - Sabari                                                                                                    |                       |                  |                              |       |       |          |         |                        |                     |                 |            |  |  |  |
| Co    | Contact Person : Sabari<br>Phone : 123456789                                                                                                    |                       |                  |                              |       |       |          |         |                        |                     |                 |            |  |  |  |
|       | Findle: 129450789<br>Fax #: TEST<br>E-Mail: 123@GMAIL.COM                                                                                                    |                       |                  |                              |       |       |          |         |                        |                     |                 |            |  |  |  |
|       |                                                                                                    |                       |                  |                              |       |       |          |         |                        |                     |                 |            |  |  |  |
| SUP   | SUPPLIER #         PO DATE         SHIP BY         QUOTATION #         INCO TERM         CURRENCY         PAY TERM           00000         14.06-2017         As per routing quide         USD         N020D000_00            |                       |                  |                              |       |       |          |         |                        |                     |                 |            |  |  |  |
| 000   | SUPPLIER #         PO DATE         SHIP BY         QUOTATION #         INCO TERM         CURRENCY         PAY TERM           00000         14-06-2017         As per routing guide         USD         N030D000_00.         0 |                       |                  |                              |       |       |          |         |                        |                     |                 |            |  |  |  |
|       | BUYER                                                                                                    |                       |                  | E-MAIL                       |       |       | PHONE    |         |                        |                     | APPRO           | OVED BY    |  |  |  |
| DON   | AINIC SENE                                                                                                    | CHAL                  |                  |                              |       |       | FAX      | e       |                        |                     | DOMINIC         | SENECHAL   |  |  |  |
| LINE# | PA                                                                                                    | RT#                   | PA               | RT DESCRIPTION               |       | DU    | E DATE   | со      | QTY<br>NDITION         | UOM                 | UNIT COST       | ITEM TOTAL |  |  |  |
| 1     | 1 :35895                                                                                                    |                       | EXPRE            | SS U.S.RATE SH E             | ET 1  | 18-08 | 3-2017   |         | 10.00<br>New           | ea                  | 10.00           | 100.00     |  |  |  |
|       |                                                                                                    |                       |                  |                              |       |       |          |         |                        |                     | C L L           |            |  |  |  |
|       |                                                                                                    |                       |                  | ADDITION                     | AL CI | HAI   | RGES     |         | INE                    | ew aispi            |                 |            |  |  |  |
| PO Do | cument L                                                                                                    | evel TCD              | )                |                              |       |       |          |         |                        |                     |                 |            |  |  |  |
| S.No  | TCD #                                                                                                    |                       | г                | CD Variant #                 |       | TC    | D Туре   |         | TCD An                 | nount               | Taxable A       | mount      |  |  |  |
|       | TCD Descr                                                                                                    | iption                | 1                | TCD Rate                     |       | тс    | D Basis  |         |                        |                     |                 |            |  |  |  |
| 1     | VAT-5                                                                                                    |                       |                  | VAT-5                        |       | Та    | x        |         | 4.50                   |                     | 4.50            |            |  |  |  |
|       | VAT-5                                                                                                    |                       |                  | 5.00                         |       | Pe    | rcentage |         |                        |                     |                 |            |  |  |  |
| 2     | DISCOUN                                                                                                    | т                     |                  | DISCOUNT                     |       | Dis   | scount   |         | -2.00                  |                     | -2 00           |            |  |  |  |
|       | FLAT DIS                                                                                                    | COUNT                 |                  | 10.00                        |       | Pe    | rcentage |         | 2.00                   |                     | 2.00            |            |  |  |  |
|       |                                                                                                    |                       |                  |                              |       |       | -        |         |                        |                     |                 |            |  |  |  |
|       |                                                                                                    |                       |                  |                              |       |       |          |         |                        | SUB                 | TOTAL           | 2.50       |  |  |  |
|       |                                                                                                    |                       |                  |                              |       |       |          |         |                        |                     |                 |            |  |  |  |
|       |                                                                                                    |                       |                  |                              |       |       |          |         | То                     | tal Additic         | onal Charnes    | 2.50       |  |  |  |
|       |                                                                                                    |                       |                  |                              |       |       |          |         | 10                     |                     |                 | 2.00       |  |  |  |

# WHAT'S NEW IN REPAIR ORDER?

# Ability to procure repair services on behalf of customer through RO

Reference: AHBG-13961

# Background

Currently if a part is being repaired for a customer, first the part has to be received by the login organization and then it would have to be sent to repair agency for repair. As part of scheduled / unscheduled maintenance activities, MRO sends the unserviceable components to third party vendor to get it repaired. Under this enhancement, system would be able to capture, for whom the part is being repaired. Now, a choice is provided to repair parts for a customer or for the login organization. If the part is being repaired for a customer, the customer #, customer name and RO and Invoice Organization of the customer would also be tracked. Using this feature, one can repair parts for group companies of the organization unit.

# **Change Details**

The following changes are made to address the above business need:

- 1. A new set option is added under the Category 'Repair Order' in the **Purchase Option Settings** activity of the **Logistics Common Master** business component
- 2. A new set option is added under the Category 'Repair For Customer' in the **Manage Additional Options** screen of the **Customer** business component
- 3. New controls 'Repair for' and 'Trading Partner' are added in entry screens of Edit Repair Order / Authorize Repair Order / View Repair Order screens and in Help on Repair Order screen.

#### Logistics Common Master

A new set option is added under the Category 'Repair Order' in the **Purchase Option Settings** activity of the **Logistics Common Master** business component.

- 'Repair Parts on behalf of Customer?' provides the following options:
  - Allowed Repair services are allowed on behalf of customer.
  - o Not Allowed Repair services are not allowed on behalf of customer.

#### <u>Customer</u>

A new set option is added under the Category 'Repair For Customer' in the **Manage Additional Options** screen of the **Customer** business component.

- 'Parts Repair on behalf of Customer?' provides the following options:
  - o Allowed Repair services are allowed on behalf of customer.
  - o Not Allowed Repair services are not allowed on behalf of customer.
- 'Default Numbering Type for Repair Order'
  - o Specify a valid numbering type applicable for Repair Order transaction.
- 'Default Numbering Type for Repair Receipt Transaction Document'
  - o Specify a valid numbering type applicable for Goods Inward transaction

- 'Default Numbering Type for Repair Order Issue'
  - o Specify a valid numbering type applicable for Repair Order Issue transaction

#### Repair Order

The following controls are added in **Help on Repair Order** and entry screens of **Edit Repair Order** / **Authorize Repair Order** / **View Repair Order** screens.

- a. Combo control 'Repair for' with editable field to enter Trading Partner # is added in Search Criteria. The 'Repair for' combo lists the values 'Self', 'Customer' and 'Supplier'.
- b. Two display only fields 'Repair for' and 'Trading Partner' are added in the multiline.

When an automatic Repair Order is generated through AME / SWO / CO and If the RO has Customer # reference, and for the Customer #,

- if the option setting "Repair Parts on behalf of Customer?" is set as 'Allowed' in the Manage
   Additional Options screen, then Repair Order is generated on behalf of the Customer # with 'Repair for' updated as "Customer", 'Repair for Trading Partner #' as "Customer #" and Trading Partner Name as the 'Customer Name' as defined in the Customer business component.
- If the option setting "Repair Parts on behalf of Customer?" is set as 'Not Allowed', Repair Order is generated as per the existing logic.

| * [  | Ì I    | Purchase Option 9     | Settings                                 |                  |                                              |       |         |               |     | 7\$ |   | ⊢ ? | 6 |
|------|--------|-----------------------|------------------------------------------|------------------|----------------------------------------------|-------|---------|---------------|-----|-----|---|-----|---|
| Pi   | rcha   | se Option Settings —  |                                          |                  |                                              |       |         |               |     |     |   |     |   |
|      |        |                       | Part Not Map                             | ped to Supplier  | Allow all PO and do not Map Part to Supplier |       | r       |               |     |     |   |     |   |
|      |        |                       | Allow Supplier as Manufact               | urer Reference   | Yes 💌                                        |       |         |               |     |     |   |     |   |
|      |        |                       | Allow Movement to Differ                 | ent Warehouse    | Allowed                                      |       |         |               |     |     |   |     |   |
|      |        |                       | Apportion Doc TCDs t                     | Line Items on    | Total Value 💌                                |       |         |               |     |     |   |     |   |
|      |        |                       | Def.Component #                          | for Inspection   | <b>_</b>                                     |       |         |               |     |     |   |     |   |
|      |        |                       | Component Maintenance                    | Program Check    | Non-Mandatory 💌                              |       |         |               |     |     |   |     |   |
|      |        |                       | Match                                    | ing Type Policy  | 4-Way 💌                                      |       |         |               |     |     |   |     |   |
|      | Γ      | lew option add        | ded Under ory Check for Source WC#       | in PR /PO/ RO    | Not Required                                 | •     |         |               |     |     |   |     |   |
|      | C      | lategory 'Repai       | r Order' Calculation of Shelf I          | ife Expiry Date  | Automatic 💌                                  |       |         |               |     |     |   |     |   |
| _    |        |                       | User Rights for Repair Agenc             | y Classification | Do not Enforce 💌                             |       |         |               |     |     |   |     |   |
| A    | Iditio | onal Purchase Options |                                          | C-1              | Dennis Order                                 |       | -       |               |     |     |   |     |   |
|      | -      |                       |                                          | Category         | Repair Order                                 |       |         |               |     |     |   |     |   |
| 44 4 |        | 11 - 15 / 25 🕨 👐      | O O T T.                                 |                  |                                              | と目    | JXZ     |               | All |     | • |     | Q |
| #    |        | Category              | neter                                    | Permitted Val    | ie                                           | Value | Status  | Error Message |     |     |   |     |   |
| 11   |        | Repair Order          | e Part Repair Order on a Component part  | Enter '0' for 'N | ot Allowed' , '1' for 'Allowed'              | 1     | Defined |               |     |     |   |     |   |
| 12   |        | Repair Order          | cess pending jobs for Auto RO?           | Enter '0' for 'N | o' , '1' for 'Yes' , '2' for 'Draft RO'      | 1     | Defined |               |     |     |   |     |   |
| 13   |        | Repair Order          | epair Order on behalf of Trading Partner | Enter '0' for 'N | ot Allowed' , '1' for 'Allowed'              | 1     | Defined |               |     |     |   |     |   |
| 14   |        | Repair Order          | Repair Parts on behalf of Customer       | Enter '0' for 'N | ot Allowed' , '1' for 'Allowed'              | 1     | Defined |               |     |     |   |     |   |
| 15   |        | Repair Order          | Set up RO automatically on Maintenance   | Enter '0' for 'N | ot Required' , '1' for 'Owned parts'         | 1     | Defined |               |     |     |   |     |   |
|      |        |                       |                                          |                  | Set Options                                  |       |         |               |     |     |   |     |   |

#### Exhibit 1: Identifies the option setting defined in Purchase Option Settings screen

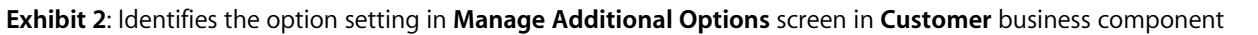

| *  | D                                                                  | Manage Additional Options          |                                                              | 44 4 1 2 3                                                 | 4 5   | • •   | 3 /207  | z; ( |   | + | ? | To K |  |  |  |
|----|--------------------------------------------------------------------|------------------------------------|--------------------------------------------------------------|------------------------------------------------------------|-------|-------|---------|------|---|---|---|------|--|--|--|
|    | Custo                                                              | mer Info                           |                                                              |                                                            |       |       |         |      |   |   |   |      |  |  |  |
|    |                                                                    | Customer # 438781                  | Customer Name Customer 163                                   | Customer Category                                          |       |       |         |      |   |   |   |      |  |  |  |
| -  | Defini                                                             | tion For                           |                                                              |                                                            |       |       |         |      |   |   |   |      |  |  |  |
|    | Category Repair For Customer  Parameter Details                    |                                    |                                                              |                                                            |       |       |         |      |   |   |   |      |  |  |  |
|    |                                                                    |                                    |                                                              |                                                            |       |       |         |      |   |   |   |      |  |  |  |
| 44 | 4                                                                  | 1 - 4 / 4 → → + □ T T <sub>x</sub> |                                                              | ▶ 느 및 곳 문 首 ☆ 뿌                                            | +     | All   |         |      | • |   |   | Q    |  |  |  |
| #  |                                                                    | Category                           | Parameter                                                    | Permitted Values                                           | Value | Error | Message |      |   |   |   |      |  |  |  |
| 1  |                                                                    | Repair For Customer                | Parts Repair on behalf of Customer                           | Specify '0' for 'Not Allowed' and '1' for 'Allowed'.       | 1     |       |         |      |   |   |   |      |  |  |  |
| 2  |                                                                    | Repair For Customer                | Default Numbering Type for Repair Order                      | Specify a valid numbering type applicable for Repair Order | ROBE  |       |         |      |   |   |   |      |  |  |  |
| 3  |                                                                    | Repair For Customer                | Default Numbering Type for Repair Receipt Transaction Amount | Specify a valid numbering type applicable for Goods Inward | RORPT |       |         |      |   |   |   |      |  |  |  |
| 4  |                                                                    | Repair For Customer                | Default Numbering Type for Repair Order Issue                | Specify a valid numbering type applicable for Repair Order | ROISS |       |         |      |   |   |   |      |  |  |  |
| 5  |                                                                    |                                    |                                                              |                                                            |       |       |         |      |   |   |   |      |  |  |  |
|    | New parameter added<br>under the category<br>'Repair For Customer' |                                    |                                                              |                                                            |       |       |         |      |   |   |   |      |  |  |  |
|    |                                                                    |                                    |                                                              | -                                                          |       |       |         |      |   |   |   |      |  |  |  |
|    |                                                                    |                                    |                                                              | Save                                                       |       |       |         |      |   |   |   |      |  |  |  |

# Exhibit 3: Identifies the controls added in select page of Edit Repair Order screen

| $\star$ | D      | Select Repair Order    |                        |                        |         |               |    |                   |                 | Z\$ !     |                    | +      | ? | 0  |
|---------|--------|------------------------|------------------------|------------------------|---------|---------------|----|-------------------|-----------------|-----------|--------------------|--------|---|----|
| -       | Direct | t Entry                |                        |                        |         |               |    |                   |                 |           |                    |        |   |    |
|         |        | Repair Order #         | £                      | Edit RO                |         |               |    |                   |                 |           |                    |        |   |    |
|         | rima   | ry Search Criteria Adv | ranced Search Criteria |                        |         |               |    |                   |                 |           |                    |        |   |    |
|         |        | Action                 | Edit RO                | New combo control      |         | Shop Job Type |    | T                 | Status          | •         |                    |        |   |    |
|         |        | Repair Order #         |                        | 'Repair for' in Search |         | RO Category   |    | •                 | Buyer Group     |           |                    | •      |   |    |
|         |        | Repair Shop #          |                        | Criteria               |         | RO Date: From |    |                   | RO Date To      |           |                    | 1      |   |    |
|         |        | Part # / Mfr. Part #   |                        | Chiena                 |         | Serial #      |    |                   | Lot #           |           |                    |        |   |    |
|         |        | Part Type              | •                      |                        |         | Part Category | •  |                   | Customer #      |           |                    |        |   |    |
|         |        | Repair for             | Self 🔹                 |                        | Ref     | Document Type |    | •                 | Ref. Document # | (Demoin f |                    |        |   |    |
|         |        |                        | Calf                   |                        |         |               |    |                   |                 | Repair I  | or an              | a      |   |    |
| _       |        |                        | Customer               |                        |         |               |    |                   |                 | Trading   | Partn              | er     |   | F  |
|         |        |                        | Supplier               |                        |         | Search        |    |                   |                 | added ir  | <mark>n mul</mark> | tiline |   |    |
|         | Searc  | h Results              |                        |                        |         |               |    |                   |                 | 7 /       |                    |        |   |    |
| 44      | 4      | 1 - 10 / 940 > >>      | + 0 0 C T T            |                        |         |               |    |                   | I I II All 🖌    |           | <b>v</b>           |        |   | Q  |
| #       |        | Repair Order #         | Repair Shop #          | Part #                 | Buyer G | oup Status    | Re | Reason for Return | Repair for      | Trading P | artner             |        |   |    |
| 1       |        | AFRO-000014-2011       | 99999                  | 767C0000-01:f1958      |         | Draft         |    |                   | Self            |           |                    |        |   |    |
| 2       |        | AFRO-000015-2011       | 99999                  | 767C0000-01:f1958      |         | Draft         |    |                   | Self            |           |                    |        |   |    |
| 3       |        | AFRO-000016-2011       | 99999                  | 767C0000-01:f1958      |         | Fresh         |    |                   | Self            |           |                    |        |   |    |
| 4       |        | AFRO-000026-2011       | 99999                  | 767C0000-01:F1958      |         | Draft         |    |                   | Self            |           |                    |        |   |    |
| 5       |        | AFRO-000027-2011       | 73030                  | 161T2008-5:81205       | AOG DE  | K Draft       |    |                   | Self            |           |                    |        |   |    |
| 6       |        | AFRO-000029-2011       | 0SEV1                  | 14401-085:29780        |         | Draft         |    |                   | Self            |           |                    |        |   |    |
| 7       |        | AFRO-000033-2011       | 99999                  | 747768:99167           |         | Draft         |    |                   | Self            |           |                    |        |   |    |
| 8       |        | AFRO-000042-2011       | 99999                  | 0-0440-4-0001:36361    |         | Draft         |    |                   | Self            |           |                    |        |   |    |
| 9       |        | AFRO-000046-2011       | 33805                  | 4-7700-4-0006:36361    |         | Draft         |    |                   | Self            |           |                    |        |   |    |
| 10      |        | AFRO-000047-2011       | 99999                  | 0-0440-4-0001:36361    |         | Draft         |    |                   | Self            |           |                    |        |   |    |
|         |        |                        |                        | 4                      |         |               |    |                   |                 |           |                    |        |   | ×. |
|         |        |                        | Reve                   | erse RO                |         |               |    |                   | Cancel RO       |           |                    |        |   |    |
|         |        |                        |                        |                        |         |               |    |                   |                 |           |                    |        |   |    |

ramco

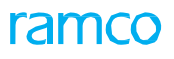

Exhibit 4: Identifies the controls added in Help On Repair Order screen

| Help<br>Rep | on I<br>earcl<br>Re<br>air Sh<br>earcl | Repair Order             | N<br>cc<br>ir | ew combo<br>ontrol 'Repair for'<br>Search Criteria | art #             | ▼<br>▼<br>Search |                   | <ul> <li>RO Statu</li> <li>RO Date: From / T</li> </ul> |                    |
|-------------|----------------------------------------|--------------------------|---------------|----------------------------------------------------|-------------------|------------------|-------------------|---------------------------------------------------------|--------------------|
| 44          | •                                      | 1 - 10 / 19 Supplier T_x |               |                                                    |                   |                  |                   | ali 🖬                                                   | Q <b>v</b>         |
| #           |                                        | Repair Order #           | Status        | Returned By                                        | Reason for Return |                  | Repair Order Date | Repair for                                              | Trading Partner    |
| 1           |                                        | AFRO-000001-2011         | Authorized    |                                                    |                   |                  | 16-11-2011        | Self                                                    |                    |
| 2           |                                        | AFRO-000002-2011         | Authorized    |                                                    |                   |                  | 17-11-2011        | Self                                                    |                    |
| 3           |                                        | AFRO-000003-2011         | Closed        |                                                    |                   |                  | 17-11-2011        | Self                                                    |                    |
| 4           |                                        | AFRO-000004-2011         | BER Closed    |                                                    |                   |                  | 18-11-2011        | Self                                                    | (Depair for and    |
| 5           |                                        | AFRO-000005-2011         | Closed        |                                                    |                   |                  | 20-11-2011        | Self                                                    | Repair for and     |
| 6           |                                        | AFRO-000006-2011         | Closed        |                                                    |                   |                  | 21-11-2011        | Self                                                    | Irading Partner    |
| 7           |                                        | AFRO-000007-2011         | Authorized    |                                                    |                   |                  | 21-11-2011        | Self                                                    | added in multiline |
| 8           |                                        | AFRO-000008-2011         | Authorized    |                                                    |                   |                  | 21-11-2011        | Self                                                    |                    |
| 9           |                                        | AFRO-000009-2011         | Confirmed     |                                                    |                   |                  | 21-11-2011        | Self                                                    |                    |
| 10          |                                        | AFRO-000010-2011         | Shipped       |                                                    |                   |                  | 21-11-2011        | Self                                                    |                    |
|             |                                        | 4                        |               |                                                    |                   |                  |                   |                                                         | •                  |
|             |                                        |                          |               |                                                    |                   | ОК               |                   |                                                         |                    |

#### Accounting Impact

If any Organization repair parts on behalf of its Group Company then based on the Group Company relationship available/established in **Maintain Organization Parameters** along with other set options as mentioned above, the accounting shall be posted in the respective destination company OU itself.

#### Transaction Flow:

After setting up of all relevant master data, Source Company can raise Repair Order on behalf of its related company. User need to specify the Trading Partner (which is nothing but Customer Code identified as related company) and choose 'Repair for' as 'Customer' on account of whom the Repair Order is affected. RO will be recorded in Source Company records. Exchange Rate Information shall be captured from source company records for accounting transaction impacting Goods Inward.

**Goods Inward** shall be recorded in Source Company but the accounting entry shall take place in Destination Company.

**Supplier Order Based Invoice** has to be recorded in the respective Destination Company itself for the Repair Order raised by the Source Company. 'Help button' on Repair Order has been enhanced to refer and fetch the Repair Order created in Source Company by referring the 'Ordering Point' (See Exhibit 5) which load the company code of other related company based on CIM interaction. User can also view the Repair Order against which the invoice needs to be raised.

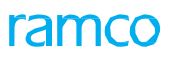

Exhibit 5: Help on Order in Supplier Order Based Invoice

| 6 |      | Order                     |                 |                                   |            | e d                 | 3 [9 |
|---|------|---------------------------|-----------------|-----------------------------------|------------|---------------------|------|
| 3 | eard | :h Criteria               |                 |                                   |            |                     |      |
|   |      | Order #                   |                 | ten in Gitanne Durchara Order 🔍 🔻 |            | Order Type All      |      |
|   |      | Ordering Point All        | Orde            | ering Point will load             | E          | xpense Type Both 💌  |      |
|   |      | Supplier #                | all th          | he OUs                            | FC         | orward Cover No 🔻   |      |
|   |      | Search based on Order Bas | ied 🔻           |                                   |            | Date To 28/Apr/2017 | 曲    |
|   |      | Search Type Invoice       |                 | Search                            |            |                     |      |
| S | iean | th Results                |                 |                                   |            |                     |      |
| Ī | •    | 1 - 10 / 1744 + ++ ¥ ¥,   |                 |                                   |            | •                   |      |
|   | Ð    | Ordering Point            | Order #         | Order Authorized Date             | Supplier # | Supplier Name       |      |
|   | 10   | RAMCOOU                   | POA-000104-2017 | 20/Apr/2017                       | 00000      | Supplier 2          |      |
|   | E    | RAMCOOU                   | POA-000097-2017 | 13/Apr/2017                       | 00000      | Supplier 2          | - 1  |
|   | E    | RAMCOOU                   | POA-000096-2017 | 13/Apr/2017                       | 00000      | Supplier 2          |      |
|   | D    | RAMCOOU                   | POA-000093-2017 | 05/Apr/2017                       | 0000       | TAGSH               | _    |
|   | 12   | RAMCOOU                   | POA-000078-2015 | 14/Oct/2015                       | 00060      | Supplier 6          |      |
|   | D    | RAMCOOU                   | POA-000073-2014 | 16/Jul/2014                       | 00000      | Supplier 2          |      |
|   | E    | RAMCOOU                   | POA-000063-2011 | 22/Nov/2011                       | 81205      | Supplier 350        |      |
|   | 1.   | RAMCOOU                   | POA-000062-2011 | 22/Nov/2011                       | 81205      | Supplier 350        |      |
|   | 1    | RAMCOOLI                  | PDA-000061-2011 | 22/Nov/2011                       | R1205      | Sumilier 350        | -    |
|   | 1.00 |                           |                 |                                   |            |                     |      |

Installation level set option is also introduced to regulate the account postings in **Set Finance Process Parameter** activity. **(See Exhibit 6).** Note that this is general set option which is applicable for all 'On behalf procurement transactions being customer.

- If the option setting "Accounting Required for Related Company being Customer" is set as 'Yes' in the **Set Finance Process Parameter** screen, then account postings for on behalf of group company shall take place in the destination company OU itself.
- If the option setting "Accounting Required for Related Company being Customer" is set as 'No' in the Set Finance Process Parameter screen, then account postings for on behalf of group company shall NOT take place at all.

| Exhibit 6: New of | option | settings | for rec | gulating | account | postings |
|-------------------|--------|----------|---------|----------|---------|----------|
|-------------------|--------|----------|---------|----------|---------|----------|

| $\star$ | D     | Set Finance Pro        | cess Parameters           |                                                        |                                      |       |             |              |          | 7\$            | F    | ¢ | + 3 | ) | ĸ |
|---------|-------|------------------------|---------------------------|--------------------------------------------------------|--------------------------------------|-------|-------------|--------------|----------|----------------|------|---|-----|---|---|
| -       | Searc | h Criteria<br>Paramete | er Level Installation Lev | el 🔻 Business Pro                                      | cess Finance Setup                   | ¥     |             |              | Category | Global Paramet | ters |   | Ŧ   |   | - |
| -       | Searc | h Results              |                           |                                                        |                                      |       |             |              |          |                |      |   |     |   |   |
| 44      | •     | 1 - 2 / 2 🕨 🕨          | + 🗇 🝸 Tx                  |                                                        | 入 血                                  |       |             | ₽ ₽ 00       | All      |                | •    |   |     | Q |   |
| #       |       | Business Process       | Category                  | Process Parameter                                      | Permitted Value                      | Value | Status      | Error Messag | e        |                |      |   |     |   |   |
| 1       |       | Finance Setup          | Global Parameters         | Accounting Required for Related Company being Customer | Enter '0' for 'No' and '1' for 'Yes' |       | Not Defined |              |          |                |      |   |     |   |   |
| 2       |       | Finance Setup          | Global Parameters         | Accounting Required for Related Company being Supplier | Enter '0' for 'No' and '1' for 'Yes' |       | Not Defined |              |          |                |      |   |     |   |   |
| 3       |       |                        |                           |                                                        |                                      |       |             |              |          |                |      |   |     |   |   |
|         |       |                        |                           |                                                        |                                      |       |             |              |          |                |      |   |     |   |   |
|         |       |                        |                           |                                                        |                                      |       |             |              |          |                |      |   |     |   |   |
|         |       |                        |                           |                                                        |                                      |       |             |              |          |                |      |   |     |   |   |
|         |       |                        |                           |                                                        |                                      |       |             |              |          |                |      |   |     |   |   |
|         |       |                        |                           |                                                        |                                      |       |             |              |          |                |      |   |     |   |   |
|         |       |                        |                           |                                                        |                                      |       |             |              |          |                |      |   |     |   |   |
|         |       |                        |                           |                                                        |                                      |       |             |              |          |                |      |   |     |   |   |
|         |       |                        |                           |                                                        |                                      |       |             |              |          |                |      |   |     |   |   |
|         |       | 4                      |                           |                                                        |                                      |       |             |              |          |                |      |   |     | Þ |   |
|         |       |                        |                           |                                                        |                                      |       |             |              |          |                |      |   |     |   |   |
|         |       |                        |                           |                                                        |                                      |       |             |              |          |                |      |   |     |   | * |

# Ability to manage taxes in Repair Order at RO Quote line level and support Indian GST

Reference: AHBG-14228

# Background

Currently in Repair Order, there is a provision to capture the tax at document level only. But there is no provision to capture the Taxes at Quote Line level (i.e. Part). Hence there is a requirement to capture the Tax at Quote Line level and also modify the taxable amount while recording Document and Quote Line # / Part # TCDs in Repair Order.

# **Change Details**

This enhancement allows recording TCDs at Quote Line level and also modifying the taxable amount while recording Document and Quote Line # / Part # TCDs. The total tax amount is displayed in **Manage Repair Quote** in order currency and base currency. This is facilitated through the below changes:

#### Logistics Common Master

A new set option is added under the Category 'Repair Order' in the **Purchase Option Settings** activity of the **Logistics Common Master** business component.

- 'Allow modification of taxable amount?' provides the following options:
  - Allowed User will be allowed to modify the Taxable amount in Edit TCD screen.
  - Not Allowed System will not allow user to enter or modify the Taxable amount in Edit TCD screen.

#### Exhibit 1: Identifies the option setting defined in Purchase Option Settings screen

| *  |         | Purchase Option §     | Setting  | s             |                             |                   |                    |                                |       |         |       |         |       |             | 23         |          | + | ? [ |   |
|----|---------|-----------------------|----------|---------------|-----------------------------|-------------------|--------------------|--------------------------------|-------|---------|-------|---------|-------|-------------|------------|----------|---|-----|---|
|    |         |                       |          |               |                             |                   |                    |                                |       |         |       |         |       | Date Format | dd-mm-yyyy |          |   |     |   |
|    | Purcha  | ase Option Settings — |          |               |                             |                   |                    |                                |       |         |       |         |       |             |            |          |   |     |   |
|    |         |                       |          |               | Part Not Mapp               | ed to Supplier    | Allow all PO a     | nd do not Map Part to Supplier |       | r       |       |         |       |             |            |          |   |     |   |
|    |         |                       |          | A             | llow Supplier as Manufactu  | irer Reference    | Yes 💌              |                                |       |         |       |         |       |             |            |          |   |     |   |
|    |         |                       |          |               | Allow Movement to Differe   | nt Warehouse      | Allowed            | •                              |       |         |       |         |       |             |            |          |   |     |   |
|    |         |                       |          |               | Apportion Doc TCDs to       | Line Items on     | Total Value        | •                              |       |         |       |         |       |             |            |          |   |     |   |
|    | Nev     | w option added        | d Und    | er            | Def.Component #             | for Inspection    | T                  |                                |       |         |       |         |       |             |            |          |   |     |   |
|    | Cat     | egory 'Repair (       | )rder'   |               | Component Maintenance F     | Program Check     | Non-Mandator       | y 🔻                            |       |         |       |         |       |             |            |          |   |     |   |
|    | Cut     | egory nepulie         | Juci     |               | Matchi                      | ng Type Policy    | 4-Way 🔻            |                                |       |         |       |         |       |             |            |          |   |     |   |
|    |         |                       |          | Mandat        | ory Check for Source WC#    | in PR /PO/ RO     | Not Required       |                                | •     |         |       |         |       |             |            |          |   |     |   |
|    |         |                       |          | /             | Calculation of Shelf Li     | fe Expiry Date    | Automatic          | •                              |       |         |       |         |       |             |            |          |   |     |   |
|    |         |                       |          | Use           | er Rights for Repair Agency | Classification    | Do not Enforce     | <b>T</b>                       |       |         |       |         |       |             |            |          |   |     |   |
|    | Additio | onal Purchase Options | \ /      |               |                             | Category          | Repair Order       |                                |       | r       |       |         |       |             |            |          |   |     |   |
| 44 | 4       | 1 - 5 / 25 🕨 🕨        |          | o o T         | T,                          |                   |                    |                                | 人面包   |         | ti xi | П.      | ÷ III | All         |            | <b>T</b> |   | \$  | 2 |
| #  | 0       | Category              | Ame      | ter           |                             | Permitted Valu    | e                  |                                | Value | Status  | Erro  | or Mess | age   |             |            |          |   |     | 1 |
| 1  |         | Repair Order          | A ow C   | ost Amendm    | ent of Invoiced RO          | Enter '0' for 'Ne | ot Required' , '1' | for 'Required'                 | 1     | Defined |       |         |       |             |            |          |   |     | 1 |
| 2  |         | Repair Order          | Allow m  | odification o | of taxable amount           | Enter '0' for 'Ne | ot Allowed' , '1'  | for 'Allowed'                  | 1     | Defined |       |         |       |             |            |          |   |     |   |
| 3  |         | Repair Order          | Allow R  | epair Shop Sl | hipping Date earlier than   | Enter '0' for 'Ne | o' , '1' for 'Yes' |                                | 1     | Defined |       |         |       |             |            |          |   |     |   |
| 4  |         | Repair Order          | Allow sh | hipment of Sp | pares until receipt of      | Enter '0' for 'No | o' , '1' for 'Yes' |                                | 1     | Defined |       |         |       |             |            |          |   |     |   |
| 5  |         | Repair Order          | Amenda   | ment of RO w  | when GR is in Received      | Enter '0' for 'Ne | o' , '1' for 'Yes' |                                | 1     | Defined |       |         |       |             |            |          |   |     |   |

#### **Repair Order**

The following changes have been made in the **Repair Order** business component.

#### Edit TCD and View TCD screens:

- 5. The existing combo 'Matl Line #' has been renamed as 'Quote Line # / Part #'.
- 6. The 'TCD Mode' drop-down lists the additional value 'Quote Line # / Part #' along with the existing value 'Document' in the Search Criteria.
  - If TCD Mode is selected as 'Document' in Edit TCD screen, the system retrieves and displays all the saved records for the Document TCD with TCD Mode as 'Document', Quote Line # / Part # as 'Blank' and Taxable amount as 'Total Repair cost of all lines' along with other values for respective records in the multiline (if available). (*Existing Logic*)
  - If the TCD Mode is selected as 'Quote Line # / Part #', the retrieves and displays all the saved records for the Quote Line TCD with TCD Mode as 'Quote Line #/Part #' and Quote Line # / Part # as 'respective quote line reference' and Taxable amount as 'Repair cost of respective line selected in the Quote Line #/Part #' along with other values for respective records in the multiline (if available).
- 7. Search criteria has been modified from 2 column approach to 3 column approach.
- 8. New drop-down list boxes 'TCD Mode' and 'Quote Line # / Part #' and an editable control 'Taxable Amount' have been added in 'TCD Information' multiline. (These are display only controls in **View TCD** screen).

#### Manage Repair Quote screen:

9. Two new tiles 'Total TCD Amount' and 'Total TCD Amount (Base Curr.)' have been added in 'Repair Cost Details' tile section.

#### **TCD Amount Calculation Logic**

With the introduction of new value 'Quote Line # / Part #' in TCD, TCDs can be recorded now at each Repair part level based on tax inheritance logic. The TCD amount is calculated based on the following logic:

- If TCDs are recorded / modified and if TCD Mode is selected as 'Document', and if user has not entered taxable amount, then on save, **TCD Amount** is computed on the RO Total Cost (*Total Repair Cost + Total Exchange Fee + Total BER Cost - Total Salvage Cost*). Also the system displays the Taxable Amount as the RO Total Cost and TCD Amount on page refresh.
- 2. If TCDs are recorded / modified and if TCD Mode is selected as 'Quote # / Line #', and if user has not modified taxable amount, then on save, the **TCD Amount** is computed on the RO Total Value for the selected Quote # / Line # (*Repair Cost + Exchange Fee + BER Cost Salvage Cost* for the selected line). The system displays the Taxable Amount corresponding to the Quote # / Line # on selection of 'Quote Line # / Part #' combo.
  - ( BURNE

Note: If user has entered / modified the taxable amount, then on save, the TCD Amount is computed on the user modified Taxable Amount.

#### TCD Difference Amount Calculation Logic

If RO is amended and Repair Cost is modified, the system updates the Taxable amount available in the **Edit TCD** screen as the modified RO Cost and then post the TCD diff. amount on save based on the following logic:

- 1. If TCD Mode is set as 'Document' and if user has not entered the Taxable amount, the TCD Amount is recomputed based on the revised taxable amount and the diff. TCD amount (i.e. +ve or -ve) is posted appropriately.
- 2. If TCD Mode is set as 'Quote Line # / Part #' and if user has not entered the Taxable amount corresponding to the Quote Line # / Part #, the the TCD Amount is recomputed based on the revised taxable amount for the Quote Line # / Part # and the diff. TCD amount (i.e. +ve or -ve) is posted for the Quote Line # / Part # by apportioning the cost to all qty appropriately.

# Tax Inheritance Logic at line level

Based on TCD Code, Tax Region from, Tax Region to and other parameters like Part Group, Supplier Group, Warehouse Group, Document Type and Document Sub Type, Tax Inheritance happens at line level. Example: Consider that tax rules are defined as per the below table.

| S.No | Part<br>Grp | Sup<br>Grp | Doc<br>Type | Doc<br>Sub | Wh Grp | Applied<br>on? | Tax<br>Region<br>From | Tax<br>Region<br>To | Eff From | Eff To   | Order<br>of<br>Pref | Тах   | Var |
|------|-------------|------------|-------------|------------|--------|----------------|-----------------------|---------------------|----------|----------|---------------------|-------|-----|
| 1.   | PGrp1       | SGrp1      | RO          | Normal     | WhGrp1 | Doc            | TN                    | AP                  | 17/02/15 | 20/02/15 | 3                   | SGST1 | V1  |
| 2.   | PGrp1       |            |             |            |        | Doc            |                       |                     | 17/02/15 | 20/02/15 | 1                   | SGST2 | V2  |
| 3.   | PGrp1       | SGrp1      |             |            |        | Doc            | AP                    | KA                  | 17/02/15 | 20/02/15 | 4                   | CGST3 | V3  |
| 4.   | PGrp2       | SGrp1      | RO          | Normal     | WhGrp1 | Doc            | TN                    | KA                  | 17/02/15 | 20/02/15 | 2                   | SGST4 | V4  |
| 5.   | PGrp1       | SGrp1      | RO          | Normal     |        | Doc            | KA                    | TN                  | 17/02/15 | 20/02/15 | 6                   | SGST2 | V5  |
| 6.   | PGrp1       | SGrp1      | RO          | Normal     |        | Doc            | TN                    | TN                  | 17/02/15 | 20/02/15 | 5                   | IGST1 | V6  |

When a RO is created with one part and if the parameters determined from RO are "PGrp1, SGrp1, RO, General and WhGrp1" then we find an exact match on 'S.No: 1' and it should consider inheriting T1 and V1 as TCD. In case if 'S. No: 1' is not available then it should check if there are any 4 parameter match i.e., 'S.No: 5 & 6' are matching. Tax Type of the Tax Rules are same, so the one with least order of preference i.e., 5 is considered in this case.

# Exhibit 2: Identifies the changes in Edit TCD screen in Repair Order business component

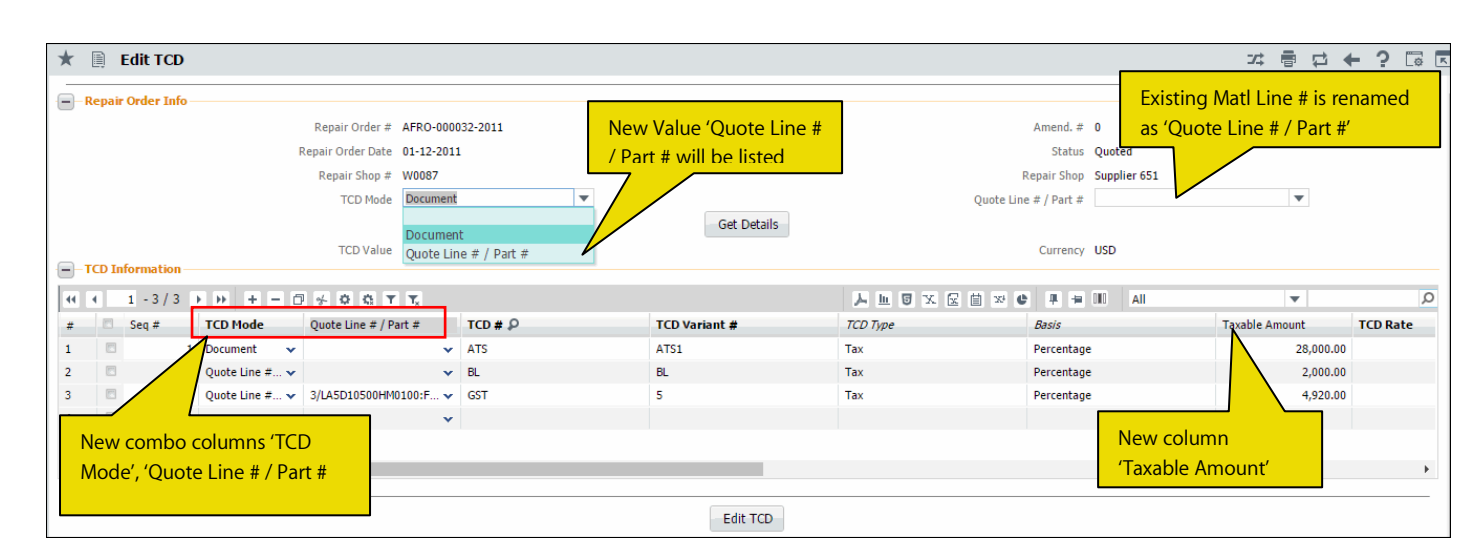

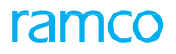

#### Exhibit 3: Identifies the changes in View TCD screen in Repair Order business component

| * [  | View T         | CD                    |                       |                         |                 |                         |                                       | 자 를 다 🗲           | ? 🗔 🖪   |
|------|----------------|-----------------------|-----------------------|-------------------------|-----------------|-------------------------|---------------------------------------|-------------------|---------|
| R    | epair Order Iı | nfo                   |                       |                         |                 |                         |                                       |                   |         |
|      |                | Repair Order # 🖌      | AFRO-000032-2011      |                         | RO Date 01-12-2 | 2011                    | Amend                                 | lment # 0         |         |
|      |                | Status (              | Quoted                |                         | TCD Mode Docum  | rent 🔻                  | Quote Line # ,                        | / Part #          |         |
|      |                |                       |                       | New Value 'Quote L      | ine # Get C     |                         |                                       |                   |         |
|      |                | TCD Value 4           | 14,324.00             | / Part # will be listed |                 | nent<br>line # / Part # |                                       |                   |         |
| T(   | CD Informatio  | n                     |                       |                         | auto            | Ene # / Fare #          | Existing Matl Line #                  |                   |         |
| 44 4 | 1 - 3 /        | 3 🕨 🕨 🝸 🔭             |                       | _                       |                 |                         | · · · · · · · · · · · · · · · ·       | <b>•</b>          | Q       |
| #    | Seq #          | TCD Mode              | Quote Line # / Part # | # TCD #                 | TCD Variant #   | TCD Type                | Basis                                 | Taxable Amount To | CD Rate |
| 1    | 1              | Document              |                       | ATS                     | ATS1            | Tax                     | Percentage                            | 28,000.00         |         |
| 2    | 2              | Quote Line # / Part # |                       | BL                      | BL              | Tax                     | Percentage                            | 2,000.00          |         |
| 3    | 3              | Quote Line # / Part # | 3/LA50                |                         | 5               | Tax                     | Percentage                            | 4 020 00          |         |
|      |                |                       | New c                 | olumns 'TCD Mode',      |                 |                         | N                                     | ew column         |         |
|      |                |                       | 'Quote                | e Line # / Part #       |                 |                         | · · · · · · · · · · · · · · · · · · · | 'avable Amount'   |         |
|      | •              |                       |                       |                         |                 |                         |                                       |                   | ۱.      |

Exhibit 4: Identifies the changes in Manage Repair Quote screen

| Μ      | lanage Repa                  | Quote                 |                                              |            |                |                     |             |                              |                     |                     |                     | 쟈 🖬 🖶 !             | <b>⇒ </b> | ) [  |
|--------|------------------------------|-----------------------|----------------------------------------------|------------|----------------|---------------------|-------------|------------------------------|---------------------|---------------------|---------------------|---------------------|-----------|------|
| lepa   | ir Order # 👂                 | FRO-000032-2011       | Go                                           | Amend. # 0 | T              |                     | RO Date     | 01-12-2011                   | Quote               | Status Complete     |                     | RO Status Qu        | ioted     |      |
| RO     | Details                      |                       |                                              |            |                | View Reference Doc. | Details     | Repair Shop De               | tails               |                     |                     |                     |           |      |
|        |                              | Priority              |                                              | Shop       | Јор Туре       | Piece Part          |             | Repair Shop                  | # P W0087           |                     | Repair S            | hop Name Supplier 6 | 51        |      |
|        | Quo                          | e Basis Manual        |                                              | Expe       | ense Type      | Revenue             |             | Cur                          | rency USD           | •                   | Exch                | ange Rate 1.500000  | 10        |      |
|        | RO Ca                        | egory CS-REPAI        | R 🔻                                          |            | RO Type        | Normal              | •           | Contact Pers                 | on P OV01 - CARESSA | (OV) 972-314-; View | Price Held Firm Ti  | me (Days)           |           |      |
|        | Exchan                       | е Туре                | •                                            | Core Retu  | rn Option      | No Change Allowed   | •           |                              |                     |                     |                     |                     |           |      |
|        | Repair Classi                | ication               | •                                            | Us         | er Status      | HM CSM Re-Quote     | •           |                              |                     |                     |                     |                     |           |      |
| Re     | Total BER Cost               | 0.00                  | Total Salvage Cost O.O Part & Warranty Detai |            | tal Cost<br>31 | 166.00              | Base Curre  | ncy Value<br><b>31789.32</b> | Total TCD Amount    | 56.00               | Total TCD Amount (B | ase Currency)       |           |      |
| 44     | <ul> <li>1 - 10 /</li> </ul> | 14 <b>&gt; &gt;</b> + | - 0 % T Tx                                   |            |                |                     |             | 人山                           | 5 x C 🗎 × C         |                     | All                 | -                   |           | Q    |
| #      | 🗆 Line / P                   | rt #                  | Description                                  | RO Qty     | UOM            | Quote Qty           | Repair Cost | t Exch                       | ange Cost           | List Price          | BER?                | SER Cost            | s         | alva |
| 1      | 1/LA5D10                     | 500HM0100:F6 🗸        | POWER SUPPLY CARD                            | 5.00       | EA             | 5.00                |             | 2,000.00                     |                     | 10,996              | .09                 |                     |           |      |
|        | 1/LA5D10                     | 500HM0100:F6 🗸        | POWER SUPPLY CARD                            | 5.00       | EA             | 5.00                |             | 2,000.00                     |                     | 10,996              | .09 🖾               | Two new til         | es adde   | Н    |
| 2      |                              | 500HM0100:E6          | POWER SUPPLY CARD                            | 5.00       | EA             | 5.00                |             | 2,000.00                     |                     | 10,996              | .09 📼               | i wo new til        | cs aude   | 4    |
| 2<br>3 | 1/LA5D10                     |                       |                                              |            |                |                     |             |                              |                     |                     |                     |                     |           |      |

#### <u>TCD</u>

A new drop-down list box 'Expense Category' is added in the 'Tax Rules' multiline of the **Manage Purchase Tax Rules** activity of the **Taxes Charges and Discounts** business component, to capture the Expense Category in TNC for tax rule definition. Exhibit 5: Identifies the changes in Manage Purchase Tax Rules screen

| ) <b>-s</b> | eard | ı Criteria        |       |                 |                 |          |                  |                |   |               |     |              |   |            |                      |  |
|-------------|------|-------------------|-------|-----------------|-----------------|----------|------------------|----------------|---|---------------|-----|--------------|---|------------|----------------------|--|
|             |      |                   |       | Search (        | Document Type   |          | T                |                | - |               |     | GO           |   |            |                      |  |
| -T          | ax R | iles              |       |                 |                 |          |                  |                |   |               |     |              |   |            |                      |  |
| Ι           | •    | 1 - 10 / 25 🕨 👐 🔸 | + - 0 | ] <b>≁ T T</b>  |                 |          |                  |                | Ы |               | É ا | 2 C I I I II |   | All        | •                    |  |
|             |      | Supplier Group    |       | Warehouse Group | Account Usage 🖇 | p        | Expense Category | Tax Region fro | m | Tax Region to |     | Applied on?  |   | Tax Code 🔎 | Tax Code Desc.       |  |
|             |      | GST PARTS VENDOR  | ~     |                 | *               |          | FACILITY MANA    |                | ~ |               | ×   | Part/Line    | ~ | DIS_PER    | Discount Percentage  |  |
|             |      |                   | *     |                 | *               |          | FACILITY MANA V  | TS             | × | AS            | ×   | Document     | × | HST ON     | HST - Ontario        |  |
|             |      | GST PARTS VENDOR  | ~     |                 | ~               |          | FACILITY MANA    | AD             | ~ | СН            | ×   | Document     | × | TX         | Payable              |  |
|             |      | GST PARTS VENDOR  | ~     |                 | × /             | /        | FACILITY MANA V  |                | ~ |               | •   | Document     | ~ | BL         | Input Tax Expense    |  |
|             |      | GST PARTS VENDOR  | ~     |                 | <u></u>         | <u> </u> | FACILITY MANA    |                | ~ |               | •   | Document     | ~ | IM         | Recipient -Rev. Chg. |  |
|             |      | GST PARTS VENDOR  | ~     | Expens          | e Category      |          | FACILITY MANA V  | BH             | • | CT            | •   | Document     | ~ | 15         | Recipient -Expense   |  |
|             |      | GST PARTS VENDOR  | ~     | Experts         |                 |          | FACILITY MANA    |                | ~ |               | ~   | Document     | ~ | EP         | Recipient -Rev. Chg. |  |
|             |      | GST PARTS VENDOR  | ~     | added           | in multiline    |          | FACILITY MANA V  |                | ~ |               | •   | Part/Line    | ~ | TX         | Payable              |  |
|             |      | GST PARTS VENDOR  | ~     |                 | *               |          | FACILITY MANA V  |                | ~ |               | *   | Part/Line    | ~ | BL         | Input Tax Expense    |  |
|             |      | GST PARTS VENDOR  | *     |                 | ✓ 131000        |          | FACILITY MANA    | AD             | ~ | AR            | •   | Document     | ~ | IS         | Recipient -Expense   |  |
|             |      | 4                 |       |                 |                 |          |                  |                |   |               |     |              |   |            |                      |  |
| _           |      |                   |       |                 |                 |          |                  |                |   |               |     |              |   |            |                      |  |
|             |      |                   |       |                 |                 |          | Save             |                |   |               |     |              |   |            |                      |  |

#### **Repair Order Report**

New columns 'TCD Mode', 'Quote Line # / Part #' and Taxable Amount have been be added under Additional Charges Cluster in Repair Order Report.

# WHAT'S NEW IN INVENTORY SETUP?

# Ability to manage replenishment of customer stock

Reference: AHBG-11025

# Background

MRO procures parts on behalf of its customers and uses the same for customer operations. There might be essential customer parts used extensively on a day to day basis. Business Requirement is provide the ability to manage replenishment for customer stock to ensure that the customer operations remain perennial and their parts do not get out of stock.

# **Change Details**

The following changes are made to address the above business need:

- 4. A new set option is added under the Category 'Customer Part Usage' in the **Manage Additional Options** screen of the **Customer.**
- 5. A new set option is added under the Category 'Replenishment' in the **Set Inventory Process Parameters** activity of the **Logistics Common Master** business component.
- 6. New controls 'Ownership' and 'Trading Partner #' are added in search criteria as well as in the multiline in **Warehouse Planning Parameter** screen (Both Maintain and View screens).
- 7. New controls 'Ownership' and 'Trading Partner #' are added in search criteria as well as in the multiline for the Replenishment Option 'Manage Warehouse Planning Parameters' in **Manage Stock Replenishment** screen

#### **Customer**

A new set option is added under the Category 'Customer Part Usage' in the **Manage Additional Options** screen of the **Customer** business component to facilitate replenishment.

- 'Default Stock Status for Customer Stock Replenishment:
  - Valid Stock status of Ownership 'Customer' must be entered as a permitted value. At the time of generation of replenishment documents, system will consider the default stock status as user entered stock status.

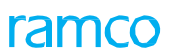

#### Exhibit 1: Identifies the option setting in Manage Additional Options screen in Customer business component

| $\star$ |         | Manage Additional Options    |                                                       | 4 4 1 2 3                                          | 4 5   | • •   | 1 /205 🗐 | - | ? | Ø . |
|---------|---------|------------------------------|-------------------------------------------------------|----------------------------------------------------|-------|-------|----------|---|---|-----|
| -       | Custor  | ner Info                     |                                                       |                                                    |       |       |          |   |   |     |
|         |         | Customer # IO37              | Customer Name AVIATION CUSTOMER 2                     | Customer Category                                  |       |       |          |   |   |     |
| -       | Definit | ion For                      |                                                       |                                                    |       |       |          |   |   |     |
|         |         | Category Customer Part Usage | <b>T</b>                                              |                                                    |       |       |          |   |   |     |
| -       | Param   | eter Details                 |                                                       |                                                    |       |       |          |   |   |     |
| 44      | 4       | 1 - 2 / 2 🕨 🍽 🕂 🗗 🝸 🔭        |                                                       |                                                    | 10 H  | All   |          | Ŧ |   | Q   |
| #       |         | Category                     | Parameter                                             | Permitted Values                                   | Value | Error | Message  |   |   |     |
| 1       |         | Customer Part Usage          | Usage of other Customer stocks                        | Enter '0' for 'Allowed' , '1' for 'Not Allowed' .  | 1     |       |          |   |   |     |
| 2       |         | Customer Part Usage          | Default Stock Status for Customer Stock Replenishment | Enter a valid stock status of Ownership 'Customer' |       |       |          |   |   |     |
| 3       |         |                              |                                                       |                                                    |       |       |          |   |   |     |
|         |         | 4                            | New paramet<br>category 'Cus<br>Customer              | ter added under the<br>stomer Part Usage' in       |       |       |          |   |   | Þ   |
|         |         |                              | Sa                                                    | ave                                                |       |       |          |   |   |     |

#### Logistics Common Master

A new set option is added under the Category 'Replenishment' in the **Set Inventory Process Parameters** activity of the **Logistics Common Master** business component.

- 'Replenishment of Customer Stock' provides the following options:
  - Allowed Replenishment of Customer stocks is allowed using Warehouse Planning Parameters and Manage Stock Replenishment.
  - Not Allowed Replenishment of Customer stocks is not allowed using Warehouse Planning Parameters and Manage Stock Replenishment

#### Exhibit 2: Identifies the option setting in Set Inventory Process Parameters screen

| *  | D)    | Set Inventory | Process Parameters                                                              |                                                                         |          |                        | 24 등 다 수 3    |   |
|----|-------|---------------|---------------------------------------------------------------------------------|-------------------------------------------------------------------------|----------|------------------------|---------------|---|
|    |       | h Cuitearia   |                                                                                 |                                                                         |          | Date Format dd-mm-yyyy |               |   |
|    | Searc | h Results     |                                                                                 | Category Replenishment                                                  |          | V                      |               |   |
| 44 | 4     | 1 - 5 / 5 🕨 🗰 | + 0 0 0 T T.                                                                    |                                                                         | x 🛛 🗈    | 1 😒 👎 🖶 💷 🗛            | <b>v</b>      | Q |
| #  |       | Category      | Parameter                                                                       | Permitted Value                                                         | Value    | Status                 | Error Message |   |
| 1  |       | Replenishment | Allocated Stock Qty for Replenishment Calculation                               | Enter '0' for 'Exclude' , '1' for 'Include'                             | 0        | Defined                |               |   |
| 2  |       | Replenishment | Default "Purpose" for Auto PO generated during Stock                            | Enter '0' for 'Not Applicable' , Enter a valid 'Purpose' defined for PO | Domestic | Defined                |               |   |
| 3  |       | Replenishment | Include Supplier Stock other than 'PBH' during Replenishment?                   | Enter '0' for 'No' , '1' for 'Yes'                                      | 1        | Defined                |               |   |
| 4  |       | Replenishment | Replenishment of Customer Stock                                                 | Enter '0' for 'Not Allowed' , '1' for 'Allowed'                         | 1        | Defined                |               |   |
| 5  |       | Replenishment | Trigger Replenish ent upon Allocation of Parts                                  | Enter '0' for 'No' , '1' for 'Yes'                                      | 1        | Defined                |               |   |
| 6  |       | 4             | New option added Under Ca<br>'Replenishment' in Set Inven<br>Process Parameters | tory<br>Set Parameters                                                  |          |                        |               | Þ |

### Storage Administration

A new drop-down list box 'Ownership' and an editable control 'Trading Partner #' are added in Search Criteria as well as in the multiline in **Maintain Warehouse Planning Parameter** and **View Warehouse Planning Parameter** screens in the **Storage Administration** business component. The 'Ownership' drop-down box (in the multiline) lists the following values based on the set option 'Replenishment of Customer Stock?' defined for the Category 'Replenishment' in **Set Inventory Process Parameters** screen.

- 'Owned' if the set option is set as 'Not Allowed'
- 'Owned', 'Customer' if the set option is set as 'Allowed'

#### Exhibit 3: Identifies the Maintain Warehouse Planning Parameter screen

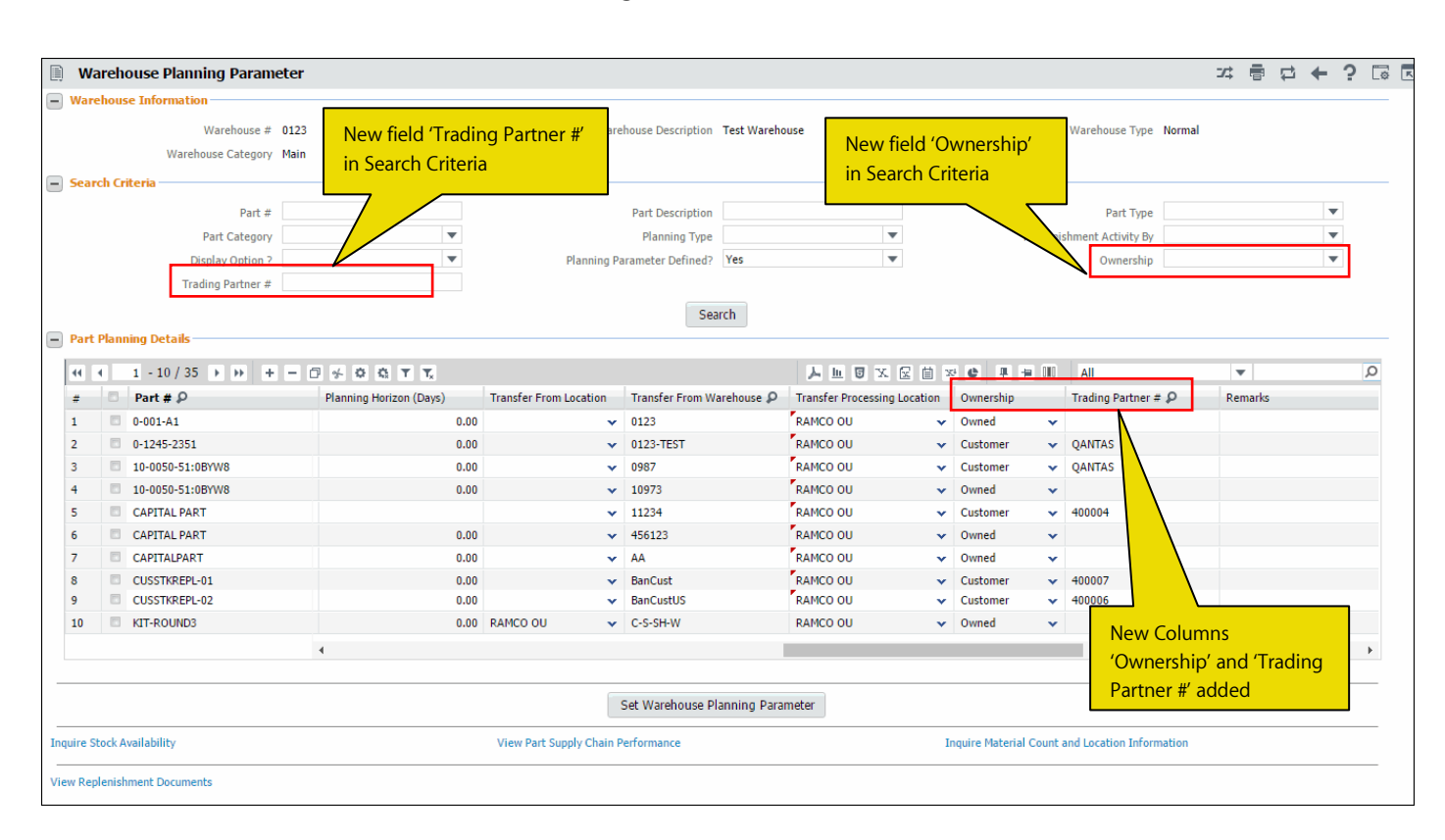

#### Exhibit 4: Identifies the View Warehouse Planning Parameter screen

| *       | Ĵ   | w    | arehouse Planning Pa                                | rame         | ter                     |                        |            | _             |                     | 44 4 1                                     | 2 3 4                | 5 > >> 1 /127            |          |   | + | ? 🗔 |
|---------|-----|------|-----------------------------------------------------|--------------|-------------------------|------------------------|------------|---------------|---------------------|--------------------------------------------|----------------------|--------------------------|----------|---|---|-----|
| - Wa    | reh | ious | se Information<br>Warehouse #<br>Warehouse Category | 0123<br>Main |                         | Wa                     | arehouse [ | Description   | New fiel<br>'Owners | ds 'Trading Partne<br>hip' in Search Crite | r # and<br>eria      | Warehouse Type Normal    |          |   |   |     |
| - Sea   | rcl | i Cr | iteria                                              |              |                         |                        |            |               |                     |                                            |                      |                          |          |   |   |     |
|         |     |      | Part #                                              |              |                         |                        | Part D     | Description   |                     |                                            |                      | Part Type                |          |   |   |     |
|         |     |      | Part Category                                       |              | •                       |                        | Pla        | nning Type    |                     | •                                          | Repleni              | shment Activity By       |          |   |   | L   |
|         |     |      | Display Option ?                                    |              | •                       |                        |            | Ownership     |                     | •                                          |                      | Trading Partner #        |          |   |   | Î.  |
|         |     |      |                                                     |              |                         |                        |            | Search        |                     |                                            |                      |                          |          |   |   | -   |
| - Sto   | rad | ie A | location Information                                |              |                         |                        |            | ocarci        |                     |                                            |                      |                          |          |   |   |     |
|         |     | _    |                                                     | -            |                         |                        |            |               |                     |                                            |                      |                          |          |   |   |     |
| 44      | 4   | L    | 1 - 10 / 35 + ++ T                                  | Tx           |                         |                        |            |               |                     |                                            | € # ≒ 11             | All                      | <b>.</b> |   |   | Q   |
| #       |     | 8    | Part #                                              |              | Planning Horizon (Days) | Transfer From Location | Tra        | nsfer From Wa | arehouse            | Transfer Processing Location               | Ownership            | Trading Partner #        | Remark   | s |   |     |
| 1       |     |      | 0-001-A1                                            |              | 0.00                    |                        |            |               |                     |                                            | Owned                |                          | -        |   |   |     |
| 2       |     |      | 0-1245-2351                                         |              | 0.00                    |                        |            |               |                     |                                            | Customer             | QANTAS                   |          |   |   |     |
| 3       |     |      | 10-0050-51:0BYW8                                    |              | 0.00                    |                        |            |               |                     |                                            | Customer             | QANTAS                   |          |   |   |     |
| 4       |     |      | 10-0050-51:0BYW8                                    |              | 0.00                    |                        |            | Ne            | w Colum             | ins                                        | Owned                |                          |          |   |   |     |
| 5       |     |      | CAPITAL PART                                        |              |                         |                        |            |               |                     | ( ) ( <del>,</del> ) (                     | Customer             | 400004                   |          |   |   |     |
| 6       |     |      | CAPITAL PART                                        |              | 0.00                    |                        |            | Ϋ́Ον          | vnership            | and Irading                                | Owned                |                          |          |   |   |     |
| 7       |     |      | CAPITALPART                                         |              | 0.00                    |                        |            | Pai           | 'tner #' a          | dded                                       | Owned                |                          |          |   |   |     |
| 8       |     |      | CUSSTKREPL-01                                       |              | 0.00                    |                        |            |               |                     |                                            | Customer             | 400007                   |          |   |   |     |
| 9       |     |      | CUSSTKREPL-02                                       |              | 0.00                    |                        |            |               |                     |                                            | Customer             | 400006                   |          |   |   |     |
| 10      |     |      | KIT-ROUND3                                          |              | 0.00                    | RAMCO OU               | 012        | 13            |                     | RAMCO OU                                   | Owned                |                          |          |   |   |     |
|         |     |      |                                                     |              | 4                       |                        |            |               |                     |                                            |                      |                          |          |   |   | ۱.  |
|         |     |      |                                                     |              |                         |                        |            |               |                     |                                            |                      |                          |          |   |   |     |
| Inquire | Sto | ck A | vailability                                         |              |                         | View Part Supply Chair | n Performa | ance          |                     | Inc                                        | quire Material Count | and Location Information |          |   |   |     |
|         |     |      |                                                     |              |                         |                        |            |               |                     |                                            |                      |                          |          |   |   |     |
| View Re | ple | nish | nment Documents                                     |              |                         |                        |            |               |                     |                                            |                      |                          |          |   |   |     |

#### **Stock Analysis**

A new drop-down list box 'Ownership' and an editable control 'Trading Partner #' are added in Planning Criteria as well as in the multiline for the Replenishment Option 'Manage Warehouse Planning Parameters' in **Manage Stock Replenishment** screen of **Stock Analysis** business component. The 'Ownership' drop-down box (in the multiline) lists the following values based on the set option 'Replenishment of Customer Stock?' defined for the Category 'Replenishment' in **Set Inventory Process Parameters** screen.

- 'Owned' if the set option is set as 'Not Allowed'
- 'Owned', 'Customer' if the set option is set as 'Allowed'

#### Exhibit 5: Identifies the Manage Stock Replenishment screen

| ★ 🔋 Manage Stock Replenishment                 |                           |                   |            |                      |                         |           |              |           | 7\$ E          |            | • ?     | ۵<br>۲ |
|------------------------------------------------|---------------------------|-------------------|------------|----------------------|-------------------------|-----------|--------------|-----------|----------------|------------|---------|--------|
| Create 🖲 Edit / View                           |                           |                   |            |                      |                         |           |              |           |                |            |         |        |
| Replenishment Info                             |                           |                   |            |                      |                         |           |              |           |                |            |         |        |
| Replenishment # P REPL0000462014               |                           |                   | Category   |                      | •                       |           |              | Statu     | is Fresh       |            |         |        |
| Replenishment Option Manage Warehouse          | Planning P 💌              |                   | Remarks    |                      |                         |           | U            | ser Statu | IS             |            |         | •      |
|                                                |                           |                   |            |                      |                         |           |              |           |                |            |         |        |
|                                                |                           | -                 |            |                      |                         |           |              |           |                |            |         |        |
| Planning Criteria                              | Part Details              |                   |            |                      |                         |           |              |           |                |            |         |        |
| Planning Level Warehouse #                     | 44 4 1 - 2 / 2            | > > +             | * 0 0 T    | K A                  |                         | x C I -   | All          |           | •              |            |         | Q      |
| Specific Warehouse V 0987 V                    | # 🖾 Error                 | Warehouse # 🔎     | Part # 🔎   | Description          | Ownership               | Trading P | artner # 🔎   | UOM       | Planning Type  | New Planni | ng Type | Sa     |
| Storage Location Planning Type                 | 1 🗆                       | 0987              | :35895     | EXPRESS U.S.RATE     | SH Customer             | ✓ 438/81  |              | EA        | Min-Max        |            | ~       |        |
| <b>•</b>                                       | 2                         | 0987              | :35895     | EXPRESS U.S.RATE     | SH Customer             | ✓ 400007  |              | EA        | Min-Max        |            | ~       |        |
| Pln. Parameter Defined ? Last Computed Date <= | 3                         |                   |            |                      | Owned                   | *         |              |           |                |            | ~       |        |
|                                                |                           |                   |            |                      |                         |           |              |           |                |            |         |        |
| Aniy. Classification                           | New filter                | s 'Ownership' an  | nd 'Tradin | g                    |                         |           |              |           |                |            |         |        |
| Part Time Part Category                        | Partner #'                | in Planning Crite | eria       |                      |                         |           |              |           |                |            |         |        |
|                                                |                           |                   |            |                      |                         |           |              | <b>\</b>  |                |            |         |        |
| Part Group Part #                              |                           |                   |            |                      |                         |           |              |           |                |            |         |        |
| 35895                                          |                           |                   |            |                      |                         |           |              |           |                |            |         |        |
| Ownership Trading Partner #                    |                           |                   |            |                      |                         |           | New Co       | olumi     | ns             |            |         |        |
| ▼                                              |                           |                   |            | 4                    |                         |           | (Ownor       | chin'     | and (Tradi     | ng         |         | +      |
|                                                |                           |                   |            |                      |                         |           | Owner        | sinp      |                | ing        |         |        |
| Get Part Details                               |                           | Record / Un       | date       |                      |                         | Confirm   | Partner      | r#'ac     | ded            |            |         |        |
|                                                | Europa au                 | necora / op       | uutu       |                      |                         |           |              |           |                |            |         |        |
|                                                | Total no. of              | Itoms 2           |            | Total no. of Itoms   | or Undata               |           | Total no     | of Thomas | Undated        |            |         |        |
|                                                | Maintain Warehouse Pla    | inning Parameter  |            | Maintain Part Planni | ng Information          |           | Set Replenis | hment P   | arameters      |            |         |        |
|                                                | Inquire Stock Availabilit | у                 |            | Inquire Material Cou | int and Location Inform | nation    |              |           |                |            |         |        |
|                                                | View Warehouse Planni     | ng Parameter      |            | View Part Planning J | information             |           | View Part Su | ipply Cha | in Performance |            |         |        |

# WHAT'S NEW IN STOCK MANAGEMENT?

# Ability to use other customer parts across ownership

Reference: AHBG-13872

# Background

MRO will manage the Customer Inventory and uses the same for customer operations. In case if customer parts are not available, then system will pick the internal parts based on the contractual terms and if internal parts are also not available, then system will wait for Customer Parts to be replenished even though the same part is available with the other customer. Similarly when MRO requires parts internally and the same parts are not available in stock, system has to wait for the parts to be replenished to satisfy the requirements. This may lead to stock out situation and also leads to reduction in operational efficiency. Currently there is no provision to pick other customer parts when requested part is not available in the stock. Business need is to provide the ability to use of other customer parts, when the parts are not available in stock. This will avoid the stock out situations and improves the operational efficiency.

#### **Change Details**

#### **Customer**

A new set option is added under the Category 'Customer Part Usage' in the **Manage Additional Options** screen of the **Customer** business component to facilitate usage of other customer part.

- 'Usage of other Customer stocks' is added with the following options:
  - Allowed Other Customer parts will be allocated against demand based on definition available in the Demand and Receipt pegging preference across ownership, when the requested customer parts are not available.
  - Not Allowed Other Customer parts will not be considered against a demand irrespective of definition available in the Demand and Receipt pegging preference across ownership, when the requested customer parts are not available.

Exhibit 1: Identifies the option setting in Manage Additional Options screen in Customer business component

|   | I)                | Manage Additional Options               |                                        |                    |                                  |                  | 1 2 3 | 4 5     | • •     | 1 /206 | x 🖶 | ţ   | <del>(</del> | ? [      |   |
|---|-------------------|-----------------------------------------|----------------------------------------|--------------------|----------------------------------|------------------|-------|---------|---------|--------|-----|-----|--------------|----------|---|
|   | iustoi<br>Definit | mer Info<br>Customer # 1037<br>tion For | Customer Name A                        | VIATION CUSTOMER 2 | Customer Categor                 | у                |       |         |         |        |     |     |              |          |   |
|   | aran              | Category                                | V                                      |                    |                                  |                  |       |         |         |        |     |     |              |          | _ |
|   | 4                 | 1-8/8 🕨 🕨 🕂 🗇 🝸 Tx                      |                                        |                    | 人口                               |                  |       | 4 🖲 💷   | All     |        | Ŧ   |     |              |          | Q |
| # |                   | Category                                | Parameter                              |                    | Permitted Values                 |                  | Value | Error M | lessage |        |     | Cre | ated by      | <i>(</i> |   |
| 1 | E                 | Customer Part Usage                     | Usage of other Customer stocks         |                    | Enter '0' for 'Not Allowed' , '1 | for 'Allowed' .  | 1     |         |         |        |     | DM  | USER         |          |   |
| 2 | E                 | Customer Stock Valuation                | Valuation of Revenue Parts             |                    | Specify '0' for 'Not Required' a | and '1' for      |       |         |         |        |     |     |              |          |   |
| 3 |                   | Procurement for Customer                | Parts purchase on behalf of Customer   |                    | Specify '0' for 'Not Required' a | and '1' for      |       |         |         |        |     |     |              |          |   |
| 4 | E                 | Procurement for Customer                | Default numbering type for Purchase R  | equest             | Specify a valid numbering typ    | e applicable for |       |         |         |        |     |     |              |          |   |
| 5 | E                 | Procurement for Customer                | Default numbering type for Auto Purcha | ase Reque          | Specify a valid numbering typ    | e applicable for |       |         |         |        |     |     |              |          |   |
| 6 | E                 | Procurement for Customer                | Default numbering type for Purchase    | Neuropeneter       | a al al a al una al a u tela a   | ible for         |       |         |         |        |     |     |              |          |   |
| 7 | E                 | Procurement for Customer                | Default numbering type for Goods Inv   | New parameter a    | added under the                  | able for         |       |         |         |        |     |     |              |          |   |
| 8 |                   | Procurement for Customer                | Default numbering type for Exchange    | category 'Custon   | ner Part Usage' in               | ble for          |       |         |         |        |     |     |              |          |   |
| 9 | E                 |                                         |                                        | Customer           |                                  |                  |       |         |         |        |     |     |              |          |   |
|   |                   |                                         |                                        |                    |                                  |                  |       |         |         |        |     |     |              |          |   |
|   |                   |                                         |                                        |                    |                                  |                  |       |         |         |        |     |     |              |          |   |
|   |                   |                                         |                                        |                    |                                  |                  |       |         |         |        |     |     |              |          |   |
|   |                   | •                                       |                                        |                    |                                  |                  |       |         |         |        |     |     |              |          | • |
|   |                   |                                         |                                        | Ca                 | ve                               |                  |       |         |         |        |     |     |              |          |   |
|   |                   |                                         |                                        | 24                 | ve                               |                  |       |         |         |        |     |     |              |          |   |

#### Sale Contract

A new set option is added under the Category 'Execution' in the **Part Handling Details** tab of the **Edit Terms of Execution** screen in **Sale Contract** business component.

- 'Usage of Other Customer Parts' provides the following options:
  - Allowed Other Customer parts will be allocated against demand based on definition available in the Demand and Receipt pegging preference across ownership, when the requested customer parts are not available.
  - Not Allowed Other Customer parts will not be considered against a demand irrespective of definition available in the Demand and Receipt pegging preference across ownership, when the requested customer parts are not available.

Exhibit 2: Identifies the new option setting in Edit Terms of Execution tab in Sale Contract business component

| k 🛛   | ) E   | Edit Terms    | of Execution             |                     |                             |             |                       |                                         |       |      |        |                   | :          | <b>7</b> |         | +        | ? [ |
|-------|-------|---------------|--------------------------|---------------------|-----------------------------|-------------|-----------------------|-----------------------------------------|-------|------|--------|-------------------|------------|----------|---------|----------|-----|
| ) Mai | n Co  | ntract Detail | s                        |                     |                             |             |                       |                                         |       |      |        |                   |            |          |         |          |     |
|       |       | Co            | ntract # / Rev. # 40     | 00007EMCF348n10 /   | 0                           |             | Contract Type         | Customer Specific                       |       |      |        | Contract Statu    | s Approve  | d        |         |          |     |
|       |       | C             | ontract Category SL      | A                   |                             |             | Sale Type             | & M                                     |       |      |        | Contract Date     | e 01/10/20 | 006      |         |          |     |
|       |       |               | Customer # 40            | 0007                |                             |             | Customer Name         | Customer 8                              |       |      |        | Currenc           | y USD      |          |         |          |     |
|       |       |               | Effective from 12        | /11/2011            |                             |             | Effective to 1        | 3/11/2011                               |       |      |        | User Statu        | S          |          |         |          |     |
| Ope   | ratio | nal Parameter | rs Permitted Wo          | rk Delays Part      | Handling Details Cu         | ustomer Sup | plied Parts           |                                         |       |      |        |                   |            |          |         |          |     |
| Pa    | rt In | formation     |                          |                     |                             |             |                       |                                         |       |      |        |                   |            |          |         |          | _   |
|       |       | Pref Stock    | tatus-Customer           | stomer Owned        | •                           | Prof        | tock Status-Internal  | veos Owned                              |       |      | Custom | er Specific Parts |            |          |         |          |     |
|       |       | TTCT: SLOCK S | catas castonici ou       | stomer office       |                             | Tierre      | Rock Status Internal  |                                         |       |      | Custom | or specific raits |            |          |         |          | _   |
| 44    | •     | 1 - 8 / 13    | <b>&gt; &gt;&gt; + -</b> |                     | Tx                          |             |                       |                                         | 24 C  | ₩ #I |        | All               |            | •        |         |          | Q   |
| #     | P     | Category      | Element                  | Description         |                             | Value       | Value Selected        | Permitted Values                        | Auto  | Hold | Note   | Hold I            | nternal    | Hold C   | omments | - Interr | nal |
| 1     | E     | Execution     | Parts Consumption        | Parts Supplied by   |                             | 0           | Only Customer         | Enter '0' for 'Only Customer' , '1' for | ~     | ×    |        |                   | *          |          |         |          |     |
| 2     | Ľ     | Execution     | Customer Parts           | Customer Supplied   | Parts                       | 2           | Not Applicable        | Enter "0" for 'Customer Specific Part   | *     | ~    |        |                   | *          |          |         |          |     |
| 3     |       | Execution     | Usage of Internal        | Usage of Internal F | arts in case of shortage of | 0           | Allowed               | Enter '0' for 'Allowed' , '1' for 'Not  | ~     |      |        |                   | ~          |          |         |          |     |
| 4     | P     | Execution     | Customer Parts           | Usage of Other Cu   | tomer Parts                 |             |                       | Enter '0' For 'Allowed' , '1' For 'Not  | *     | ~    |        |                   | *          |          |         |          |     |
| 5     | E     | Execution     | Exchange                 | Top-assembly Reg    | xchanges                    | 1           | Not Allowed           | Enter "0" for 'Allowed' , "1" for 'Not  | ~     |      |        |                   | ~          |          |         |          |     |
| 6     |       | Execution     | Exchange                 | Top-assemi          | d Exchanges                 | 1           | Not Allowed           | Enter "0" for 'Allowed' , "1" for 'Not  | *     | ~    |        |                   | *          |          |         |          |     |
| 7     | R     |               |                          |                     | <u></u>                     | 2           | Allowed with Approval | Enter "0" for 'Allowed' , "1" for 'Not  | Yes 🗸 |      |        | 0                 | Other 🗸    |          |         |          |     |
| 8     | Ē     | New o         | otion added              | Under Categ         | ory                         | 2           | Allowed with Approval | Enter "0" for 'Allowed' , "1" for 'Not  | Yes 🗸 |      |        | (                 | Other 🗸    |          |         |          |     |
|       |       | 'Execut       | ion' in Sale C           | ontract             |                             | 4           |                       |                                         |       |      |        |                   |            |          |         |          |     |
|       |       |               |                          |                     |                             |             | Crue Dark Used        | line Dataile                            |       |      |        |                   |            |          |         |          |     |
|       |       |               |                          |                     |                             |             | Save Part Hand        | ing Details                             |       |      |        |                   |            |          |         |          |     |

#### Stock Demand Management

A new activity **Demand & Receipt pegging reference across ownership** is added in the **Stock Demand Management** business component, to facilitate allocation and issue of other Customer Parts when the Requested Customer Stock is not available. The activity enables identifying the Demand and Receipt pegging preference for the customer stocks across ownerships (i.e. Usage of customer parts for Internal and other customer requirements), along with order of preference & Conversion Mode.

- 1. Demand Trading Partner # Identifies the Trading Partner when other customer parts can be used for the Demand Trading Partner, if requested part is not available with the customer #. This field can be left blank, when other customer parts can be used for internal requirements.
- 2. Supply Trading Partner # Identifies the Trading Partner that supplies the Requested Part #.
- 3. Order of Preference The preferred sequence in which the Supply Trading Partner must be searched for Requested quantities for the Demand Trading Partner #. Sequence number is a positive integer.
- 4. Conversion Mode Conversion of Ownership and Stock status of parts within the Supply Trading Partner & Demand Trading Partner #. The Conversion Mode is either 'Direct' or 'Through Internal'.

- Direct Stock Status and Ownership of the Part supplied by the Supply Trading Partner # will be changed as Requested Stock Status and Ownership for the Demand Trading Partner #. For Trading Partner Type 'Owned', Conversion Mode will always be Direct.
- Through Internal Stock Status and Ownership of the Part supplied by the Supply Trading Partner # will be updated as 'Ownership Internal' during the Stock Status Conversion and then the same parts will be allocated to Demand Trading Partner #.

# Exhibit 3: Identifies the activity Demand & Receipt pegging reference across ownership in Stock Demand Management business component

| *     |        | Demand & Receip             | t pegging preference acros                         | s ownership                  |                     |           |                  |                                     | 23                            |         | ← ? ⊡ ⊾    |
|-------|--------|-----------------------------|----------------------------------------------------|------------------------------|---------------------|-----------|------------------|-------------------------------------|-------------------------------|---------|------------|
|       | )ema   | Tra<br>nd & Receipt pegging | ading Partner Type/Trading Partner #<br>preference | Customer                     | T                   |           |                  | Get Details                         |                               |         |            |
| 44    | 4      | 1 - 4 / 4 🕨 🕨               | + - 0 % T T.                                       |                              |                     |           | 人山               | 5 X Z 🗎 🛛 C 🖡                       | 😑 💷 🛛 All                     | •       | Q          |
| #     |        | Trading Partner Type        | Demand - Trading Partner # 🔎                       | Supply - Trading Partner # 🔎 | Order of Preferance | Conversio | n Mode           | Demand - Trading Partner Name       | Supply - Trading Partner Name | Remarks | Created by |
| 1     |        | Customer                    | ✓ 400007                                           | 400093                       | 1                   | Direct    | <b>v</b> (       | Customer 8                          | Customer 12                   | •       | DMUSER     |
| 2     |        | Customer                    | ✓ 400093                                           | 400096                       | 1                   | Direct    | \~ (             | Customer 12                         | Customer 13                   |         | DMUSER     |
| 3     |        | Customer                    | ✓ 400093                                           | 400007                       | 2                   | Direct    |                  | Customer 12                         | Customer 8                    |         | DMUSER     |
| 4     |        | Custo                       | ✓ 400007                                           | 400016                       | 3                   | Direct    |                  | stomer 8                            | Customer 10                   |         | DMUSER     |
| 5     |        | Custome                     | v                                                  |                              |                     | Direct    |                  |                                     |                               |         |            |
|       |        | Trading Part<br>Customer &  | ner Type –<br>Owned                                |                              |                     |           | Conver<br>& Thro | rsion Mode – Direct<br>ugh Internal |                               |         |            |
|       |        |                             |                                                    | 4                            |                     |           |                  |                                     |                               |         | •          |
|       |        |                             |                                                    |                              | Save                |           |                  |                                     |                               |         |            |
| Set C | ptions |                             |                                                    |                              |                     |           |                  |                                     |                               |         |            |

#### Usage of other customer parts, when requested customer part is not available in the stock

When a Customer Part is requested through a General Materials Request or Maintenance Material Request having no Sale Contract reference, then system will allocate the parts based on following hierarchy.

- 1. Allocate the Requested Parts with the Requested Ownership and Stock Status.
- 2. Allocate Alternate Parts or Stock status based on demand and receipt pegging preferences set in Set options activity in Stock Demand Management business component, when Requested Part is not available.
- Allocate other Customer Parts based on Option setting 'Usage of other Customer stocks' defined in the Manage Additional options screen in Customer Master component and the definition set in Demand & Receipt pegging preference across ownership, when the Requested Customer Parts are not available.
  - Note: If system allocates other customer part for the Material Request, then at the time of Issue Confirmation, system will create an Automatic Stock Conversion document to change the Ownership from Supply Trading Partner to Demand (Requested) Trading Partner. Similarly stock status will also be changed to Requested Stock Status, if the Supplied Stock Status and Requested Stock Status are different.

When a Customer Part is requested through a Maintenance Material Request having Sale Contract reference, then system will allocate the parts based on following hierarchy.

1. Allocate the Requested Parts with the Requested Ownership and Stock Status. Allocate Alternate Parts or Stock status based on demand and receipt pegging preferences set in **Set options** activity in **Stock** 

**Demand Management** business component, when Requested Part is not available.

- 2. Allocate the Internal Parts, when the Sale Contract says consider the Internal stocks when the Customer Parts are not available.
- Allocate other Customer Parts based on Option setting defined in the Sale Contract (i.e. Usage of Other Customer Parts) business component and the definition set in Demand & Receipt pegging preference across ownership, when the Requested Customer Parts are not available.
  - Note: If system allocates other customer part for the Material Request, then during Issue Confirmation, system will create an Automatic Stock Conversion document to change the Ownership from Supply Trading Partner to Demand (Requested) Trading Partner. Similarly stock status will also be changed to Requested Stock Status, if the Supplied Stock Status and Requested Stock Status are different.

#### Usage of other customer parts, when requested internal parts are not available in the stock

#### Logistics Common Master

A new set option is added under the Category 'Stock Demand Management' in the **Set Inventory Process Parameters** activity of the **Logistics Common Master** business component.

- 'Usage of Customer Parts incase of shortage of Internal Parts' provides the following options:
  - Allowed Upon Authorization of Maintenance or General MR having the internal parts requirement, system should consider customer stocks available in the same warehouse or Matrix warehouse, when the requested part is not available and also there is Demand and Receipt pegging preference across ownership is already defined for Trading Partner Type 'owned' and Supply Trading Partner #.
  - Not Allowed Upon Authorization of Maintenance or General MR having the internal Parts requirement, system should consider only requested internal parts and it should not consider customer parts.

Exhibit 4: Identifies the option setting added under the Category 'Stock Demand Management' in Set Inventory Process Parameters screen

| * | D)             | Set Inventory                   | Process Parameters                                                           |                                                                     |      |       |         |              |         | 7.            | : 8 | ÷ | ?[ |   |
|---|----------------|---------------------------------|------------------------------------------------------------------------------|---------------------------------------------------------------------|------|-------|---------|--------------|---------|---------------|-----|---|----|---|
|   |                |                                 |                                                                              |                                                                     |      |       | Dat     | e Format dd- | mm-yyyy |               |     |   |    |   |
|   | earci<br>earcl | n Criteria                      |                                                                              | Category Stock Demand Manager                                       | ient |       |         | T            |         |               |     |   |    |   |
| 4 | •              | 1 - 5 / 5 🕨 🗰                   | + 🗇 O O T T,                                                                 |                                                                     | 人口   | g x E | ₿ X4    | # # W        | All     |               | -   |   |    | Q |
| # |                | Category                        | Parameter                                                                    | Permitted Value                                                     |      | Value | Status  |              |         | Error Message |     |   |    |   |
| 1 |                | Stock Demand                    | Default Need Date: From                                                      | Enter no. of days to be considered prior to the current dat         | e    | 30    | Defined |              |         |               |     |   |    |   |
| 2 |                | Stock Demand                    | Default Need Date: To                                                        | Enter no. of days to be considered later than current Date          |      | 30    | Defined |              |         |               |     |   |    |   |
| 3 |                | Stock Demand                    | PR generation option                                                         | Enter $\ '1'$ for 'Prime Part' , '2' for 'Requested Part' , '3' for |      | 2     | Defined |              |         |               |     |   |    |   |
| 4 |                | Stock Demand                    | Prioritization of MR for receipt pegging                                     | Enter '1' for 'All MR' , '2' for 'Originating MR followed by M      | ۲.   | 2     | Defined |              |         |               |     |   |    |   |
| 5 |                | Stock Demand                    | Usage of Customer Parts in case of shortage of Internal Parts                | Enter '0' for 'Not Allowed' , '1' for 'Allowed'                     |      | 1     | Defined |              |         |               |     |   |    |   |
| 6 |                | New par<br>Categor<br>In Logist | rameter added under the<br>y 'Stock Demand Management'<br>tics Common Master |                                                                     |      |       |         |              |         |               |     |   |    | • |
|   |                |                                 |                                                                              | Set Parameters                                                      |      |       |         |              |         |               |     |   |    |   |

Note: This feature involves commercials and is not available for all customers. Please contact your Ramco Account Manager.

# Ability to manage GST framework for Inter-State Stock Transfers

Reference: AHBG-14304

#### Background

It is quite common in Aviation business having movement of parts across India to transfer its stock to its other units, depots and warehouses to cater to timely delivery orders from different Geographical Locations. Under GST, levy of tax is on Supply which includes transfers and with the definition of distinct person, branches need to be treated as a different entity. Accordingly, any stock transfers are taxable both in intrastate stock transfer & Inter State Stock transfers. This enhancement provides the ability to manage GST framework for Stock Transfer documents under Indian GST frame work. The enhancement supports the following features:

- Tax (GST) can be levied for stock transfers Issue and Receipt documents.
- Tax (GST) can be levied based on the parts movement (i.e. From where the parts are shipped and To where the parts moved).
- Review and adjust tax applied for stock Transfer Issue / Receipt documents.

# **Change Details**

#### Logistics Common Master

Two new set options are added under the Category 'Stock Transfer' in the **Set Inventory Process Parameters** activity of the **Logistics Common Master** Business component.

- 'Allow Modification of Taxable Amount?' provides the following options:
  - Required User will be allowed to enter / modify the Taxable Amount in **Manage Taxes for Inventory Transactions** screen.
  - Not Required System will not allow user to enter or modify the Taxable amount in Manage Taxes for Inventory Transactions screen.
- 'Tax Inheritance' provides the following options:
  - o Required Allows Auto Inheritance of Tax in Stock Transfer Issue and Stock Transfer Receipt.
  - o Not Required Does not allow Auto Tax Inheritance.

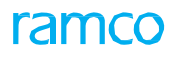

#### Exhibit 1: Identifies the option setting defined in Set Inventory Process Parameters screen

| *  | D)     | Set Inventory  | Process Parameters                                              |                                        |                 |    |       |         |           |         | :            | 7\$ |   | ≓ ← | ? | Tø P |
|----|--------|----------------|-----------------------------------------------------------------|----------------------------------------|-----------------|----|-------|---------|-----------|---------|--------------|-----|---|-----|---|------|
|    |        |                |                                                                 |                                        |                 |    |       | Date F  | ormat dd- | mm-уууу |              |     |   |     |   |      |
|    | earcl  | I Criteria     |                                                                 |                                        | Charle Transfer |    |       |         | -         |         |              |     |   |     |   |      |
|    | iearcl | Results        |                                                                 | Category                               | SLOCK Transfer  |    |       |         | v         |         |              |     |   |     |   |      |
| •• | •      | 1 - 5 / 5 🕨 🕨  | + 🗇 🕸 🛪 🔻 🔨                                                     |                                        |                 | 人山 | 5 x c | ti x² i |           | All     |              |     | Ŧ |     |   | Q    |
| #  |        | Category       | Parameter                                                       | Permitted Value                        |                 |    | Value | Status  |           |         | Error Messag | е   |   |     |   |      |
| 1  |        | Stock Transfer | Allow Modification of Taxable Amount?                           | Enter '0' for 'Not Required' , '1' fo  | or 'Required'   |    | 1     | Defined |           |         |              |     |   |     |   |      |
| 2  |        | Stock Transfer | Allow Modification of Taxable Amount?                           | Enter '0' for 'Not Required' , '1' fo  | or 'Required'   |    | 1     | Defined |           |         |              |     |   |     |   |      |
| 3  |        | Stock Transfer | Default Transfer Type for Se Controlled Parts                   | Enter '0' for 'General' , '1' for 'Spe | ecific'         |    | 1     | Defined |           |         |              |     |   |     |   |      |
| 4  |        | Stock Transfer | Stock availability check for Stock availability check for Stock | Enter '0' for 'Not Required' , '1' fo  | or 'Required'   |    | 0     | Defined |           |         |              |     |   |     |   |      |
| 5  |        | Stock Transfer | Tax Inheritance                                                 | Enter '0' for 'Not Required' , '1' fo  | or 'Required'   |    | 1     | Defined |           |         |              |     |   |     |   |      |
| 6  |        |                |                                                                 |                                        |                 |    |       |         |           |         |              |     |   |     |   |      |
|    |        |                | New options added Un                                            | der                                    |                 |    |       |         |           |         |              |     |   |     |   |      |
|    |        |                | Category 'Stock Transfe                                         | r'                                     |                 |    |       |         |           |         |              |     |   |     |   |      |
|    |        |                |                                                                 |                                        |                 |    |       |         |           |         |              |     |   |     |   |      |
|    |        |                |                                                                 |                                        |                 |    |       |         |           |         |              |     |   |     |   |      |
|    |        | 4              |                                                                 |                                        |                 |    |       |         |           |         |              |     |   |     |   | ×.   |
|    |        |                |                                                                 |                                        |                 |    |       |         |           |         |              |     |   |     |   |      |
|    |        |                |                                                                 | Set Pa                                 | rameters        |    |       |         |           |         |              |     |   |     |   |      |

#### Stock Maintenance

A new activity **Manage Tax for Inventory Transactions** is added in the **Stock Maintenance** business component, to manage taxes during interstate stock transfers in accordance with the Indian GST. The activity allows auto inheritance of tax in Stock Transfer Issue and Stock Transfer Receipt based on set option. User can be allowed to enter / modify the Taxable Amount.

- 5. Document Type The Document Type could be 'Stock Transfer Issue or 'Stock Transfer Receipt'.
- 6. Document Status Status of the selected / entered document #.
- 7. Tax Applicability Applicability of tax for the selected / entered document #.
  - For Stock Transfer Issue, Tax Applicability is Sales
  - For Stock Transfer Receipt Tax applicability is Purchase.
- 8. Doc. Amount Total document amount of the selected / entered document #;
  - For Stock Transfer issue Total issue value of the document.
  - For the Stock Transfer Receipt Total Receipt value of the document (Total Issue value Lost value)
- 9. Total Tax Amount Total Tax amount incurred for the selected / entered document #.
- 10. Taxable Amount The taxable amount for the Part # / document.
- 11. Tax Rate The tax rate applicable for the Part # / document.
- 12. Tax Amount The TCD amount for the Part # / document.

#### Tax Amount Calculation Logic (Compute)

If Taxes are recorded / modified and if 'Tax Applied on?' is selected as 'Document' or 'Line #/Part #', on Compute, the system computes the Tax Amount on (i) Total Issue value of the Stock Transfer Issue/Receipt document or (ii) for the selected Part # respectively, as follows:

- If user had not entered / modified taxable amount, then the system computes the Tax Amount on the Total Issue value of the Stock Transfer Issue/Receipt document.
- If user had entered the taxable amount based on the option setting in **Logistics Common Master**, the system computes the Tax Amount on the user modified Taxable Amount.

#### TCD Difference Amount Calculation Logic (Confirm)

If a new tax is added or an existing tax record is deleted or Tax Rate is reduced, the system updates the Tax Amount based on the modification and posts the TCD diff. amount on save based on the following logic:

- If 'Tax Applied on?' is set as 'Document' and if user has added a new tax record or Deleted an existing tax record or modified an existing tax rate, the system re-computes the Tax Amount based on the modified values and posts the diff. TCD amount (i.e. +ve or -ve) appropriately.
- If 'Tax Applied on?' is set as 'Line # / Part #' and if user has added a new tax record or Deleted an existing tax record or modified an existing tax rate to the corresponding to the Line # / Part #, the system re-computes the Tax Amount based on the modified values for the Line # / Part # and posts the diff. TCD amount (i.e. +ve or -ve) for the Line # / Part # by apportioning the cost to all qty appropriately.

Note: if the Invoice is processed for the document, the system does not allow the user to add New tax or delete any tax or revise any tax rate.

#### Auto Tax Inheritance Logic

Tax details will be auto inherited as follows, only if the option 'Tax Inheritance' is set as 'Required' in the **Set Inventory Process Parameters** activity of the **Logistics Common Master** business component.

- Stock Transfer Issue Tax will be auto inherited from Manage Sales Tax Rules, when the Issue document creates in confirmed status.
- Stock Transfer Receipt Tax will be auto inherited from Manage Purchase Tax Rules, when the Transfer Receipt document creates in confirmed status.

Exhibit 2: Identifies the new activity Manage Tax for Inventory Transactions.

| Ð   | Mar      | nage Ta  | x for Invent      | ory   | Transactions       |         |             |                 |                |            |            |          |    |         |              |             | J¢           |       | +  |
|-----|----------|----------|-------------------|-------|--------------------|---------|-------------|-----------------|----------------|------------|------------|----------|----|---------|--------------|-------------|--------------|-------|----|
| -   | Docu     | ment De  | tails             |       |                    |         |             |                 |                |            |            |          |    |         |              |             |              |       |    |
|     | Doc      | ument Ty | pe Stock Transfe  | er Re | ceipt 💌 De         | ocument | # 🔎 STI-000 | 002-2011        | Get            | View Docum | ent        |          |    |         |              |             |              |       |    |
| Doc | ument S  | tatus Co | nfirmed           |       | Tax Applicability  | Sales   |             |                 |                |            |            |          |    |         | Doc. Am      | ount        |              |       |    |
| R   | ef. Doc. | Type St  | ock Transfer Orde | r     | Ref. Doc. #        | AST-0   | 00002-2011  |                 |                |            |            |          |    |         | Total Tax Am | ount        |              |       |    |
|     | -Tax D   | etails — |                   |       |                    |         |             |                 |                |            |            |          |    |         |              |             |              |       |    |
| 44  | 4        | 1 - 1    | 1 🕨 🕂 🕂           | -     | 0 % T Tx           |         |             |                 |                | А.         |            | 1 x C    | Щ. | ÷ III   | All          |             | Ŧ            |       | Q  |
| #   |          | Line #   | Tax Applied On    | ?     | Line # / Part #    |         | Tax # 🔎     | Tax Variant # 🔎 | Taxable Amount | Tax Rate   | Tax Amount | Currency |    | Remarks |              | Mfr. Part # | Part Descrip | tion  |    |
| 1   |          |          | Part/Line         | ~     | 1/25-70129-1:35895 | *       |             |                 |                |            |            | CAD      | ~  |         |              | 25-70129-1  | DOCUMENT     | POUCH | 1  |
| 2   |          |          |                   | ~     |                    | *       |             |                 |                |            |            | CAD      | ~  |         |              |             |              |       |    |
|     |          |          |                   |       |                    |         |             |                 |                |            |            |          |    |         |              |             |              |       |    |
|     |          |          |                   |       |                    |         |             |                 |                |            |            |          |    |         |              |             |              |       |    |
|     |          |          |                   |       |                    |         |             |                 |                |            |            |          |    |         |              |             |              |       |    |
|     |          |          |                   |       |                    |         |             |                 |                |            |            |          |    |         |              |             |              |       |    |
|     |          |          |                   |       |                    |         |             |                 |                |            |            |          |    |         |              |             |              |       |    |
|     |          |          |                   |       |                    |         |             |                 |                |            |            |          |    |         |              |             |              |       |    |
|     |          |          |                   |       |                    |         |             |                 |                |            |            |          |    |         |              |             |              |       |    |
|     |          |          |                   |       |                    |         |             |                 |                |            |            |          |    |         |              |             |              |       |    |
|     |          |          |                   |       |                    |         | (           |                 |                |            |            |          |    |         |              |             |              |       | ×. |
|     |          |          | Compute           |       |                    |         |             | Sa              | ave            | Confirm    |            |          |    |         | Print        | Tax invoice |              |       |    |

<sup>-</sup> Andrews

# Ability to enable GST Accounting in Stock Transfer transaction

Reference: AHBG-14377

# Background

In the current Tax framework, Tax (VAT/CST) will not be levied on Stock Transfers. With the revised GST Tax framework, GST will be applicable for Stock Transfers at the time of Issue as well as Receipt. This enhancement enables GST accounting for Inter-State Stock Transfers under Indian GST. Therefore taxes can be applied and accounted during interstate stock transfers in accordance with the Indian GST.

# **Change Details**

A new value auto post accounting type "GST Stock Transfer – Stock-In Transit" has been added in the "Automatic Posting Accounting Type" column in the **Creative Operative Chart of Accounts** activity of the **Accounting Setup** business component under the **Finance Setup** business process.

#### Exhibit 1: Create Operative Chart of Accounts screen in the Accounting Setup business component

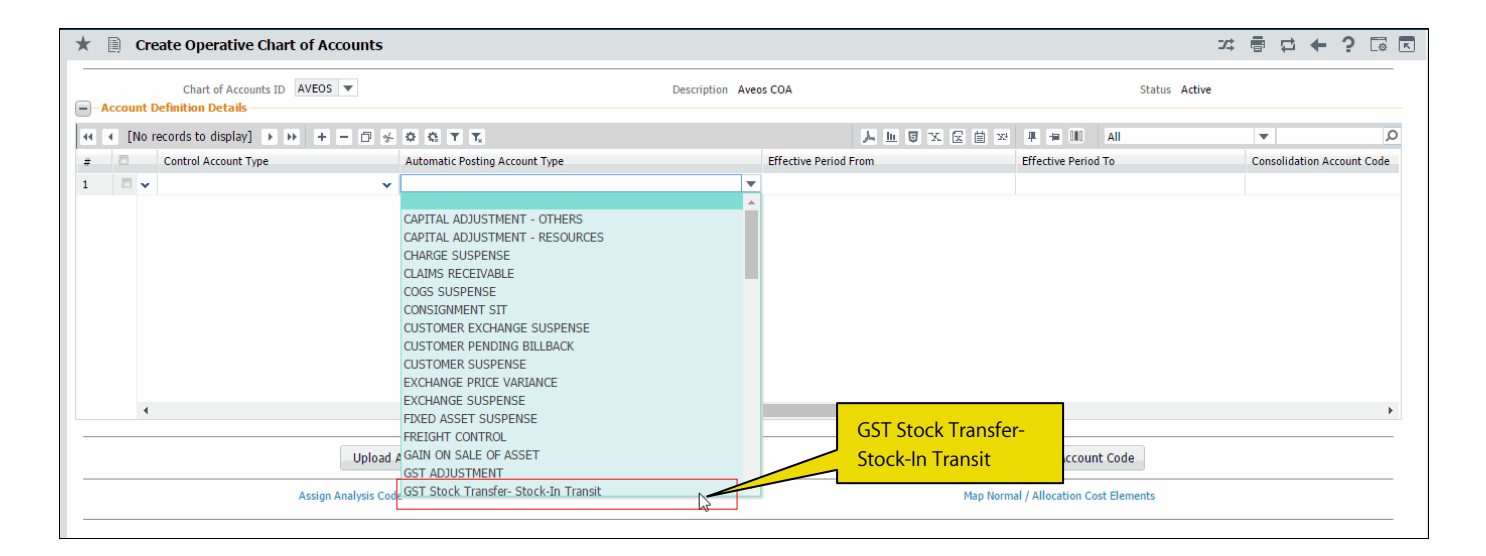

#### **Account Postings for Tax**

#### **Confirm Issue**

In case of stock transfer from one location to another, GST will be applied during the stock issue, which in turn will be considered as 'sale of goods'. Tax will be auto inherited based on the Sale Tax Rules for the stock transfers in the **Manage Tax For Inventory Transactions** activity of the **Stock Maintenance** business component.

**Example**: On confirmation of issue, the system posts the following:

| Debit Stock-In Transit | 10,000 [Existing Functionality] |
|------------------------|---------------------------------|
| Credit Inventory       | 10,000 [Existing Functionality] |

Assuming Tax rate @ 18%

| Debit GST-ST-SIT  | 1,800 (Auto Post Account Type) |
|-------------------|--------------------------------|
| Credit Output Tax | 1,800 (TCD Account Code)       |

Canada

Note: If the transferred part is 'Capital', then only TCD postings will happen.

#### Amendment

After confirmation of issue document for Reference Document Type # Stock Transfer Issue, user can modify the taxable amount in **Manage Tax For Inventory Transactions** screen.

Therefore, on click of the 'Confirm' pushbutton, the system posts an entry for the 'Tax Amount' based on the modified taxable amount.

In the above example, if the user modifies the taxable amount from 10,000 to 9000 and GST is 18%, then the system posts the following adjustment entry.

| Dr. Output Tax | 180 | [(10,000 - 9000) * 18%] |
|----------------|-----|-------------------------|
| Cr. GST-ST-SIT | 180 |                         |

#### **Confirm Receipt**

In case of stock transfer from one location to another, GST will be applied during stock receipt which in turn will be considered as 'purchase of goods'. Tax shall be auto inherited based on the Purchase Tax Rules for the stock transfers in the **Manage Tax for Inventory Transactions** activity of the **Stock Maintenance** business component.

**Example:** On confirmation of receipt, the system posts the following:

| Debit Inventory         | 10,000 [Existing Functionality] |
|-------------------------|---------------------------------|
| Credit Stock-In Transit | 10,000 [Existing Functionality] |

| Debit Input Tax   | 1,800 (TCD Account Code)              |
|-------------------|---------------------------------------|
| Credit GST-ST-SIT | 1,800 (New Auto Post Account<br>Type) |

Channe

Note: If the transferred part is 'Capital', then only TCD postings will happen.

#### Amendment

Accounting for Tax is triggered during modification of taxable amount for reference document type Stock Transfer Receipt as follows:

**During Stock Receipt** 

| Debit Inventory         | 10,000                                   |
|-------------------------|------------------------------------------|
| Credit Stock-In-Transit | 10,000                                   |
| Dr. Input Tax           | 1,800 [10,000*18%] [TCD<br>Account Code] |

| Cr. GST-ST-SIT | 1,800 |  |
|----------------|-------|--|
|                | 1,000 |  |

#### Modified Taxable amount from 10,000 to 8,000

| Debit GST Expense | 360 [2000*18%] [Pre-defined Usage] |
|-------------------|------------------------------------|
| Cr. Input Tax     | 360                                |

Note: All the modifications in the taxable amount for reference document type Stock Transfer Receipt shall post to GST Expense (Pre-defined Usage)

# ramco

### **Corporate Office and R&D Center**

Ramco Systems Limited, 64, Sardar Patel Road, Taramani, Chennai – 600 113, India Office + 91 44 2235 4510 / 6653 4000 Fax +91 44 2235 2884 Website - www.ramco.com